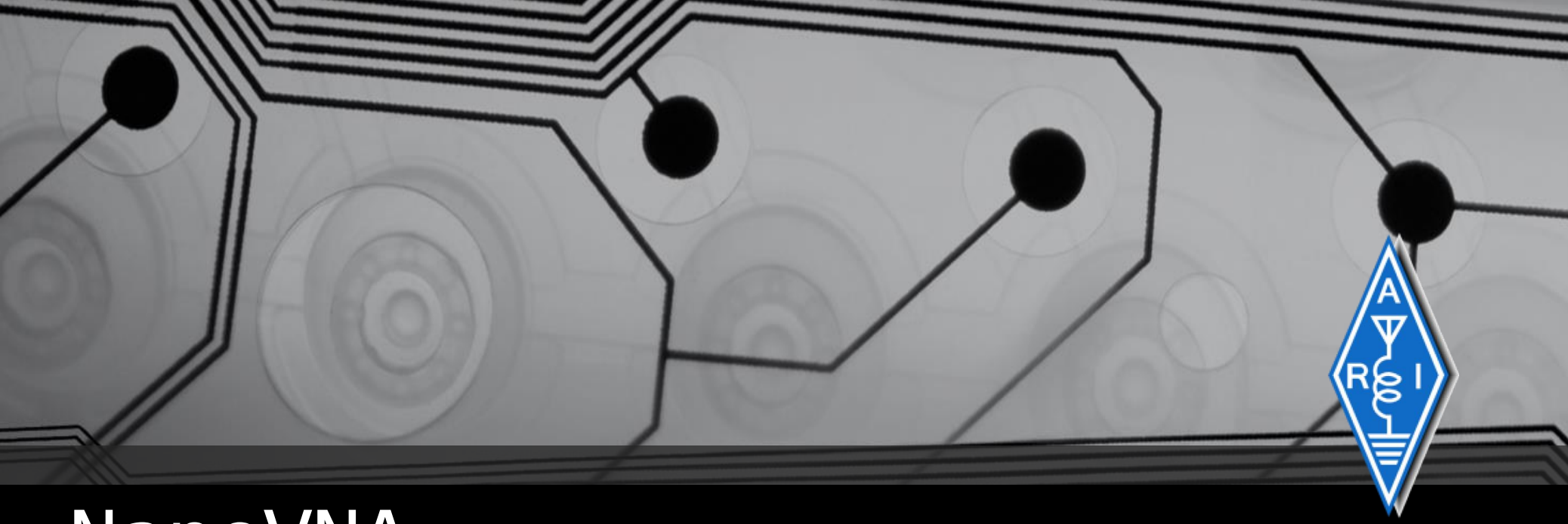

# NanoVNA

```
# include <iostream>
using namespace std;
int main() {
    cout << il piccolo Vector Network Analyzer (VNA);
    cout << Configurazione base per uso amatoriale;
    return o;
}</pre>
```

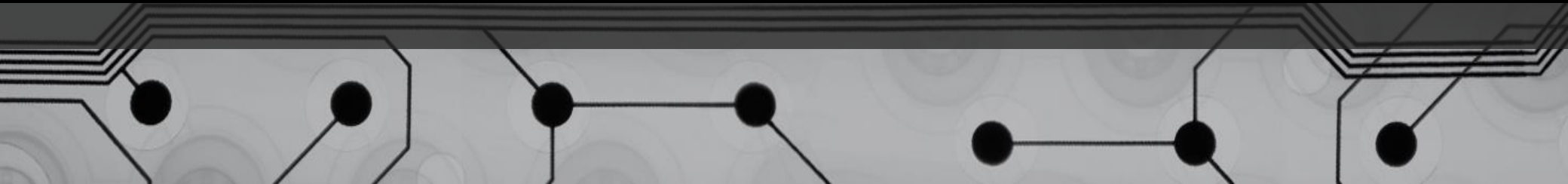

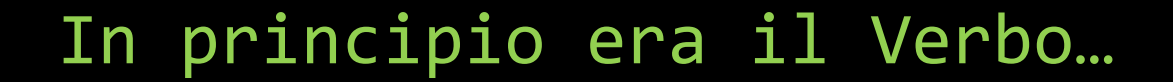

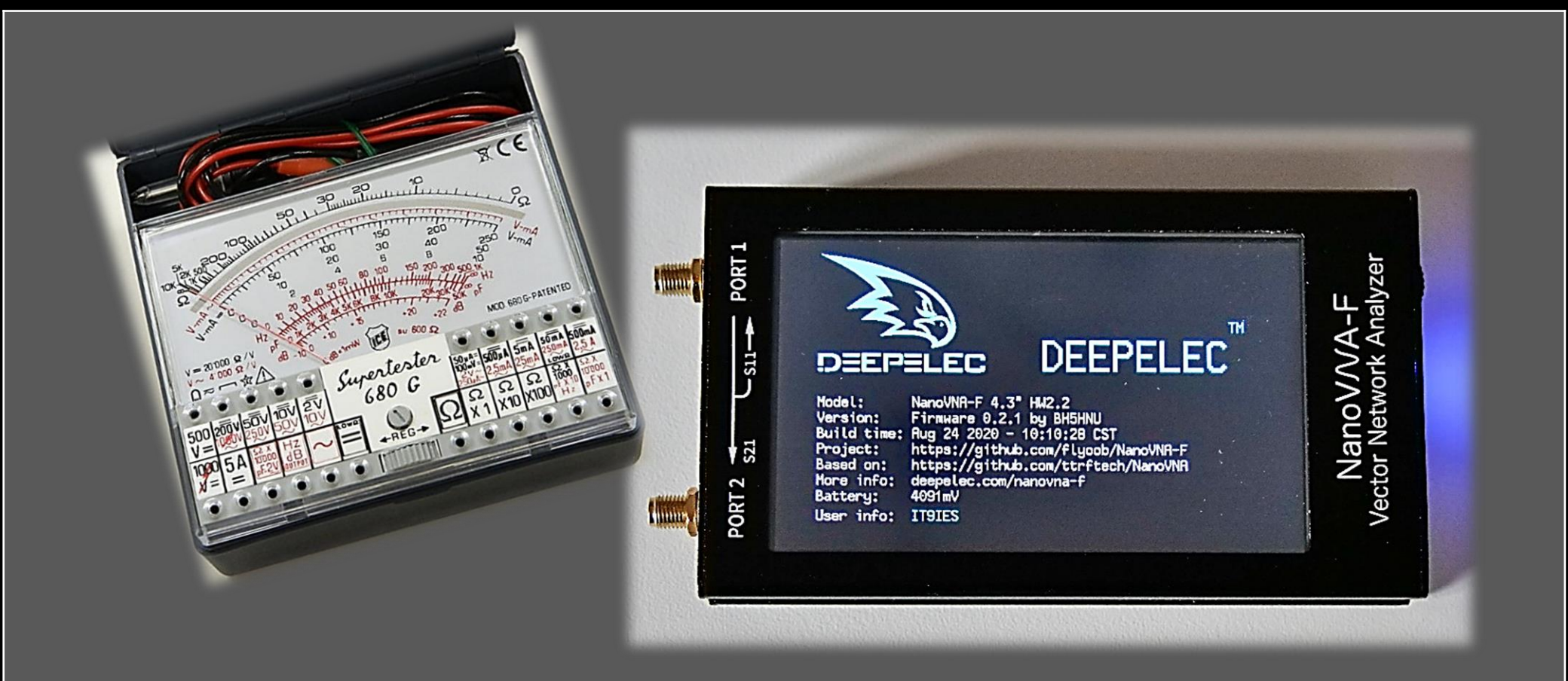

Nel mezzo del cammin di nostra vita mi ritrovai ... un NanoVNA tra le mani

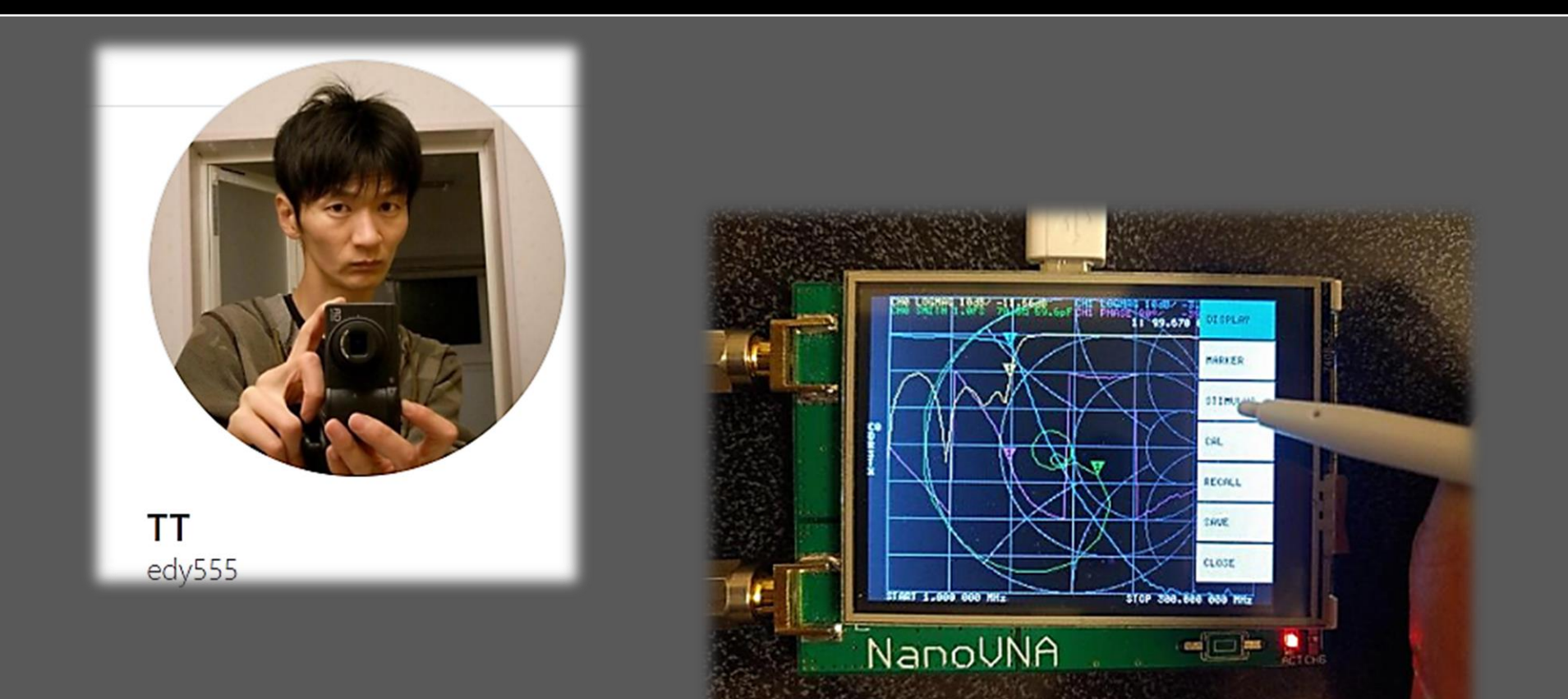

## Versioni {Ufficiali}...fork

- NanoVNA by edy555 { 50KHz 1,5GHz }
- NanoVNA-H by Hugen { 50KHz 1,5GHz }
- NanoVNA-H4 by Hugen { 50KHz 1,5GHz }
- NanoVNA-F by BH5HNU { 10KHz 2,7GHz }

User manual : https://qsl.net/goftd/other/nano-vnaoriginal/docs/NanoVNA%20User%20Guide-Englishreformat-Oct-2-19.pdf

- NanoVNA V 2 by HCXQS { 50KHz 3GHz }
- NanoVNA V 2.2 4" by HCXQS { 50KHz 3GHz }

User manual V2: https://nanorfe.com/nanovna-v2user-manual.html

#### Timeline NanoVNA

- 1. Il primo NanoVNA fu sviluppato da edy555, aveva uno schermo da 2,8 pollici, non aveva schermi ne case è su questo hanno lavorato vari sviluppatori per introdurre o migliorare alcune funzioni, il tutto fu rilasciato come progetto open-source.
- 2. Successivamente HUGEN 79, dopo aver modificato il FW, ha deciso di fare produrre una versione denominata NanoVNA-H sempre con schermo da 2,8 pollici ma con schermi e case metallico, di fatto mantiene l'HW primogenito, ma racchiude nel FW modifiche e miglioramenti.
- 3. Sempre l'utente HUGEN 79, successivamente, ha deciso di fare un nuovo PCB con un display da 4 pollici ed inoltre ha sostituito il micro con uno più performante (stm32f303), ha inserito una batteria da 1800mA e ha lavorato sulla riduzione del rumore prodotto dall'alimentazione. Il FW di questa versione non è compatibile con i precedenti e viene denominata NanoVNA-H4.
- 4. Esce sul mercato il NanoVNA-F, con case metallico, con un display IPS da 4,3pollici e il FW, mantenuto da HB5HNU, è gestito da un sistema operativo RTOS rendendo più fluido il funzionamento. Anche per questa versione il suo FW non è compatibile con nessuno degli HW precedenti e sembra essere il più performante di tutti.
- 5. Ultima versione il NanoVna V2 di HCXQS, con uno schermo da 3,2 pollici, nella versione ufficiale l`HW del V2 è un nuovo progetto e non è basato sull'originale NanoVNA di edy555, rispetto al NanoVNA originale, il V2 non utilizza armoniche per le misurazioni e raggiunge i 3 GHz con una gamma dinamica più elevata.
- 6. A questa versione ne segue una con schermo da 4 pollici e connettori di tipo N aggiunti esternamente.
- 7. In progetto una versione a 6GHz.

#### Connettori N sul NanoVNA V 2.2

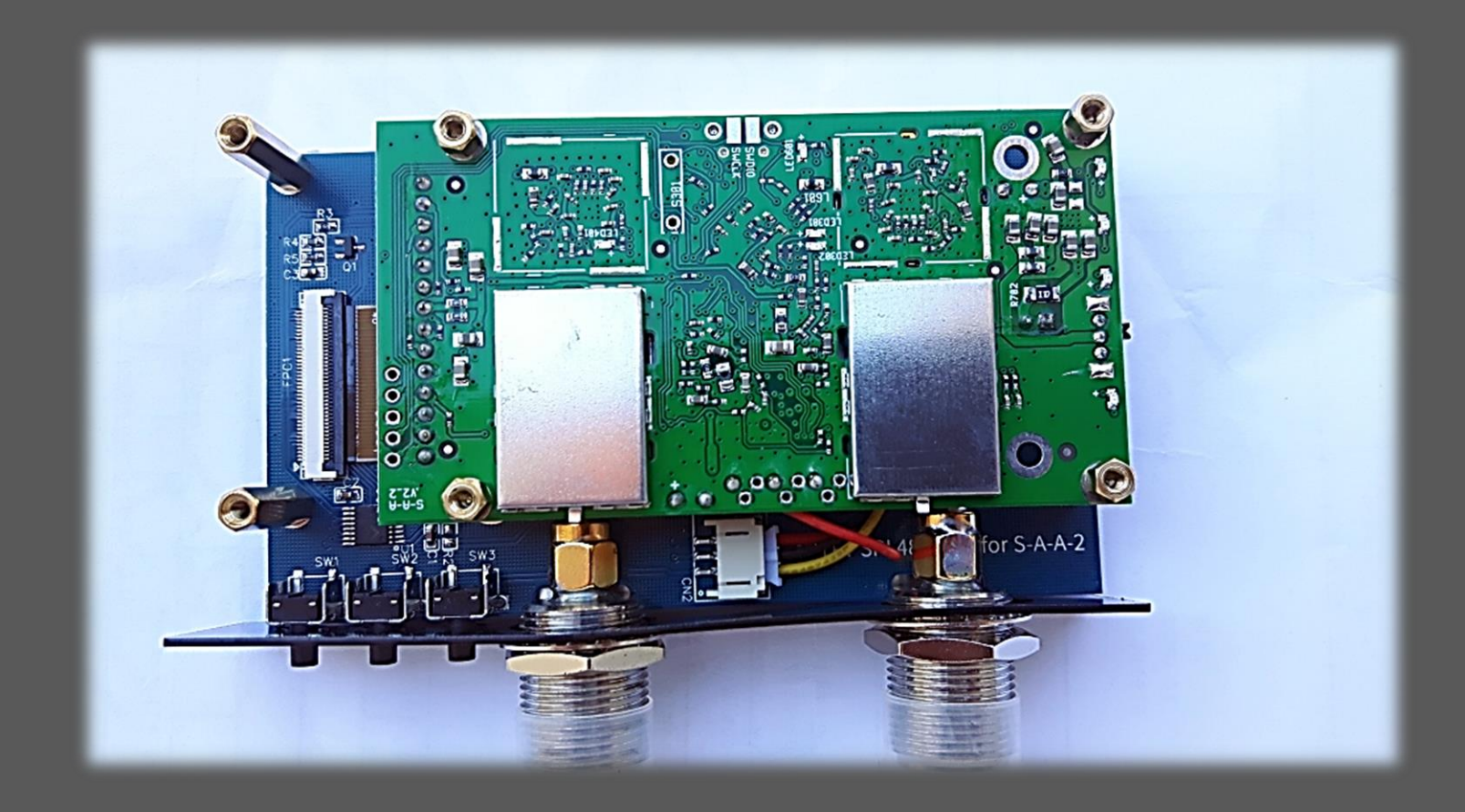

g

## Argomenti

- Calibrazione schermo
- Impostazione e Calibrazione NanoVNA
- Software PC
- Aggiornamento firmware
- Link utili

#### Menu NanoVNA-H-H4

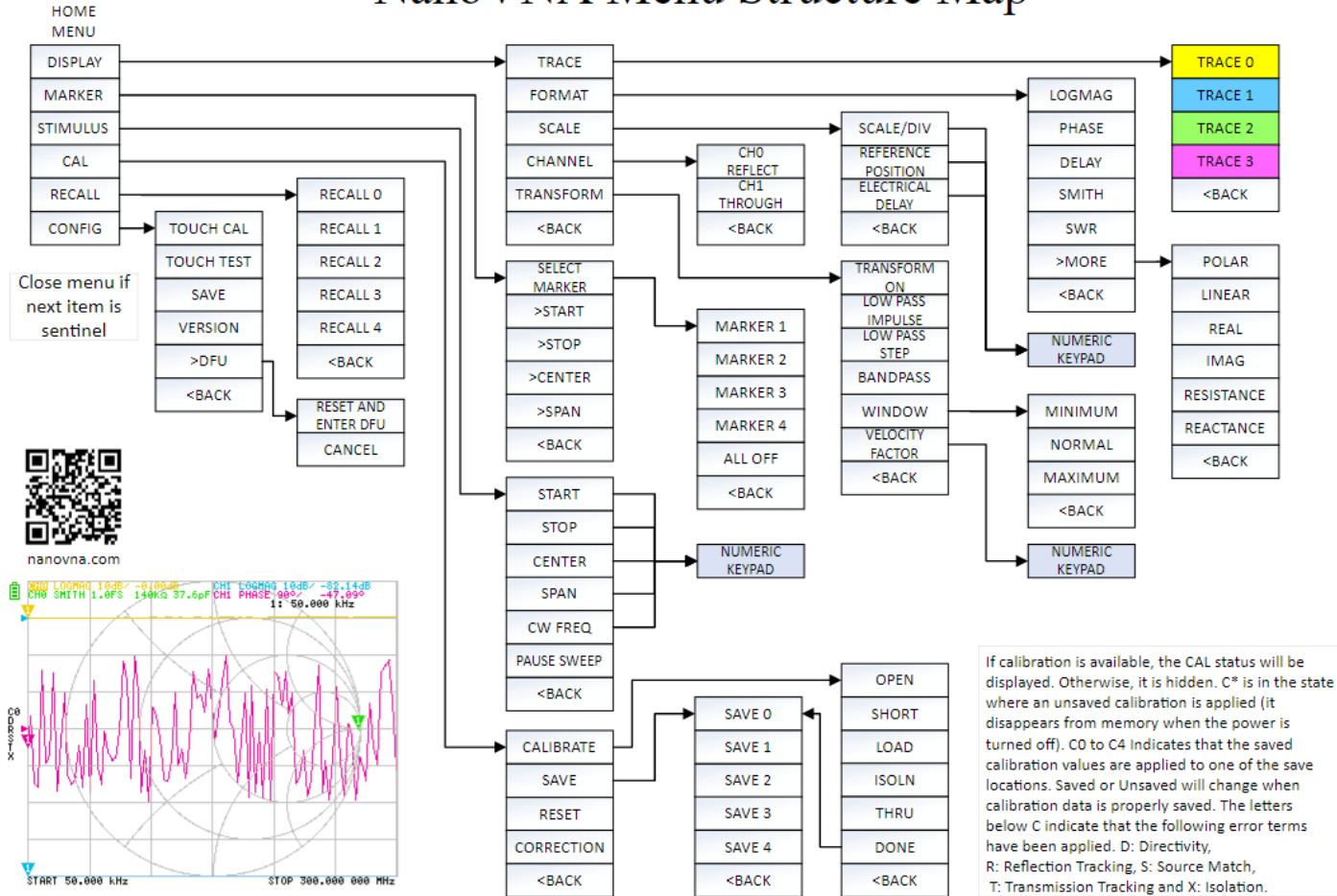

#### NanoVNA Menu Structure Map

#### Menu NanoVNA-F

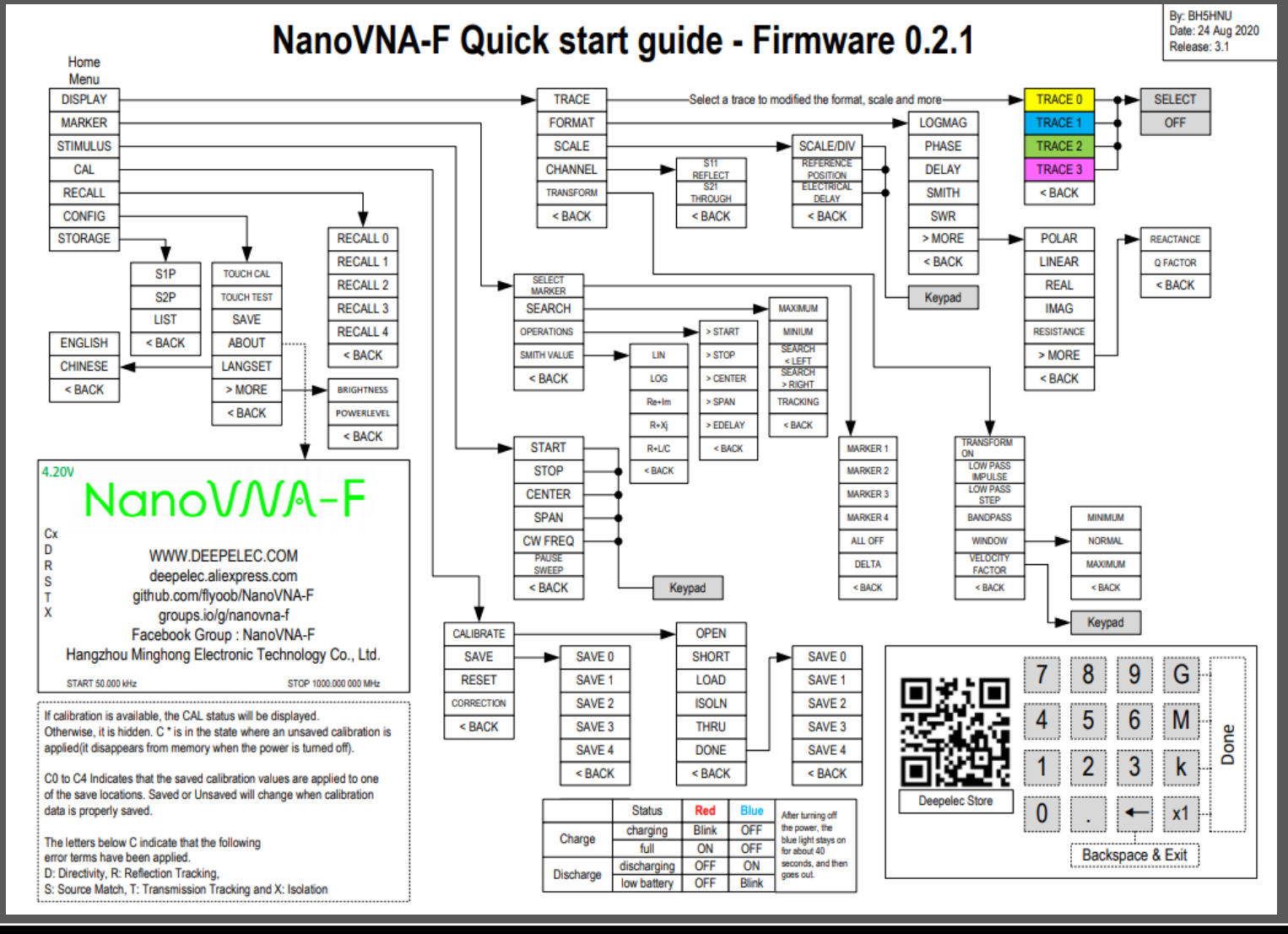

8

#### Menu NanoVNA-V2

#### NanoVNA V2 (S-A-A-2) menu system (FW 20201013)

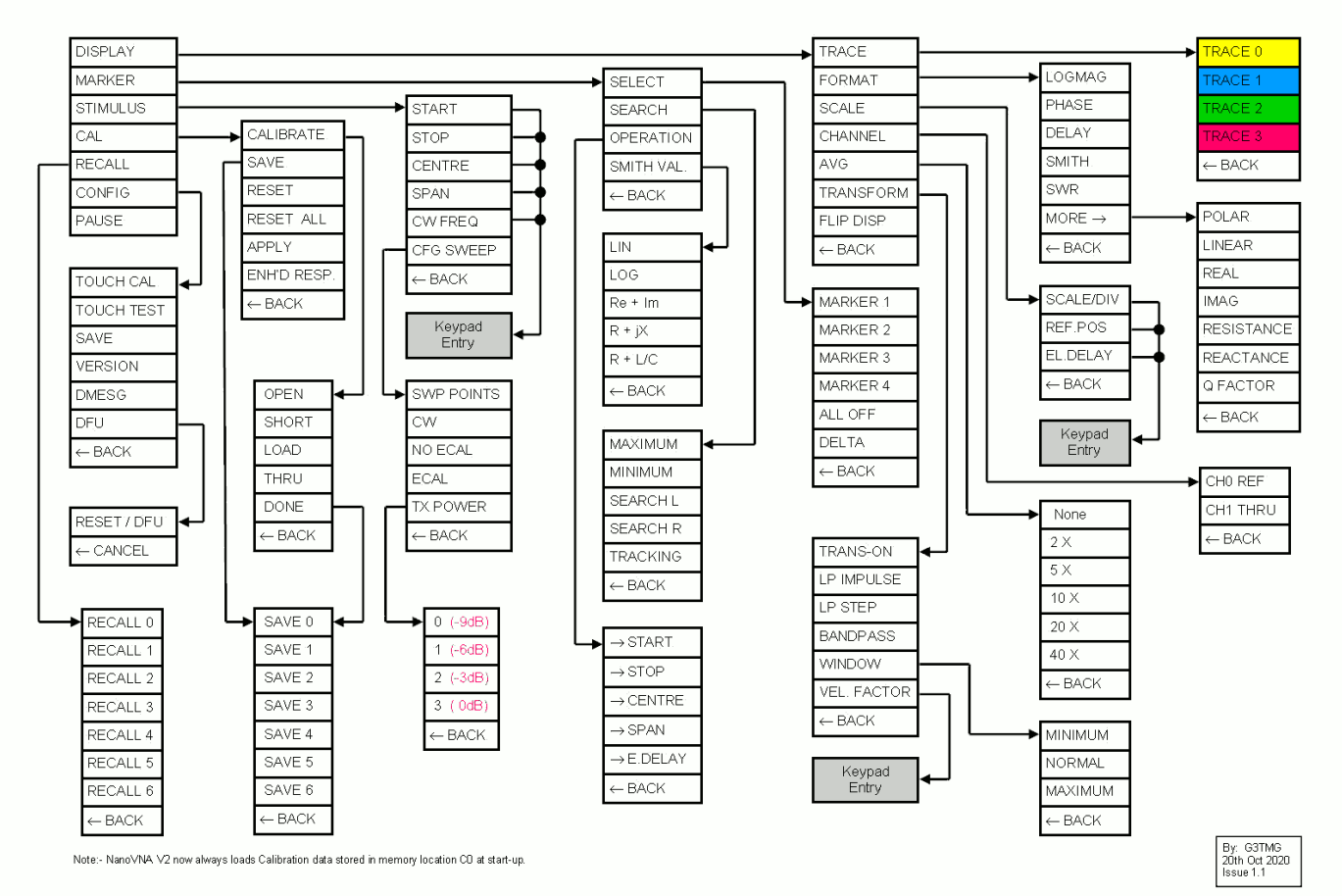

1

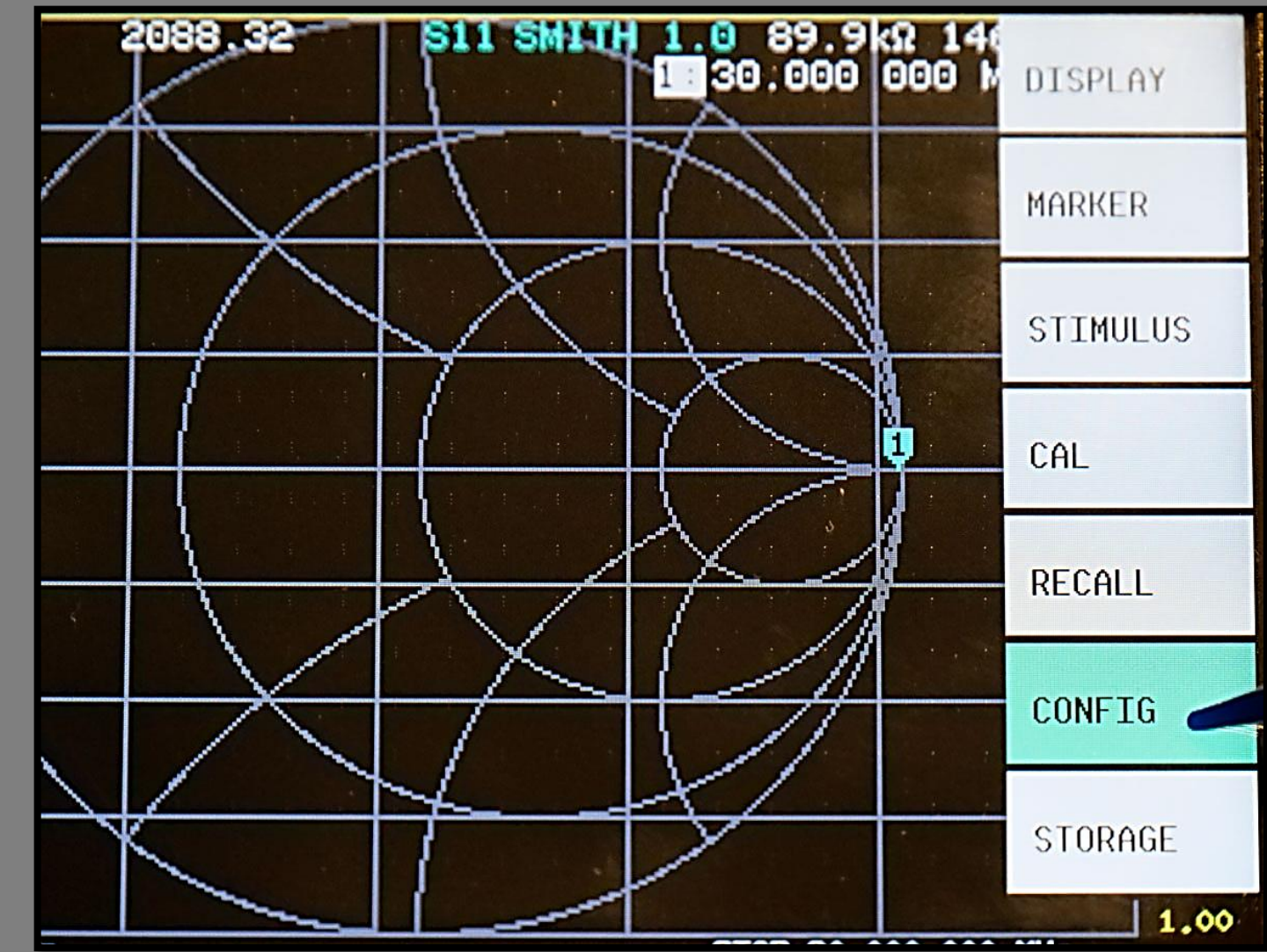

Rg

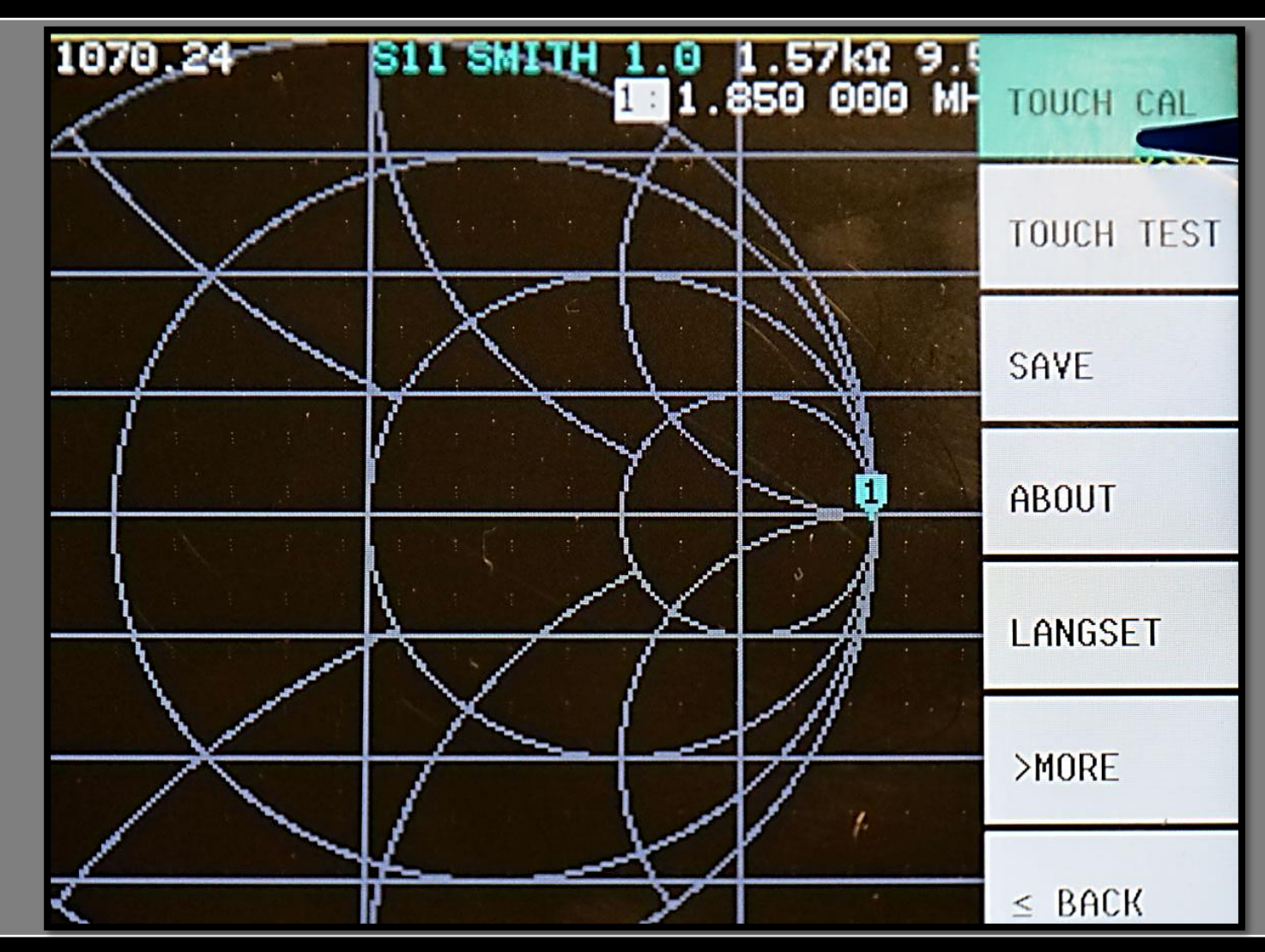

g

**IT9IES Giuseppe Bonaccorso** 

Click the center of the cross. Use CONFIG->SAVE to save the touchcal data. 

4

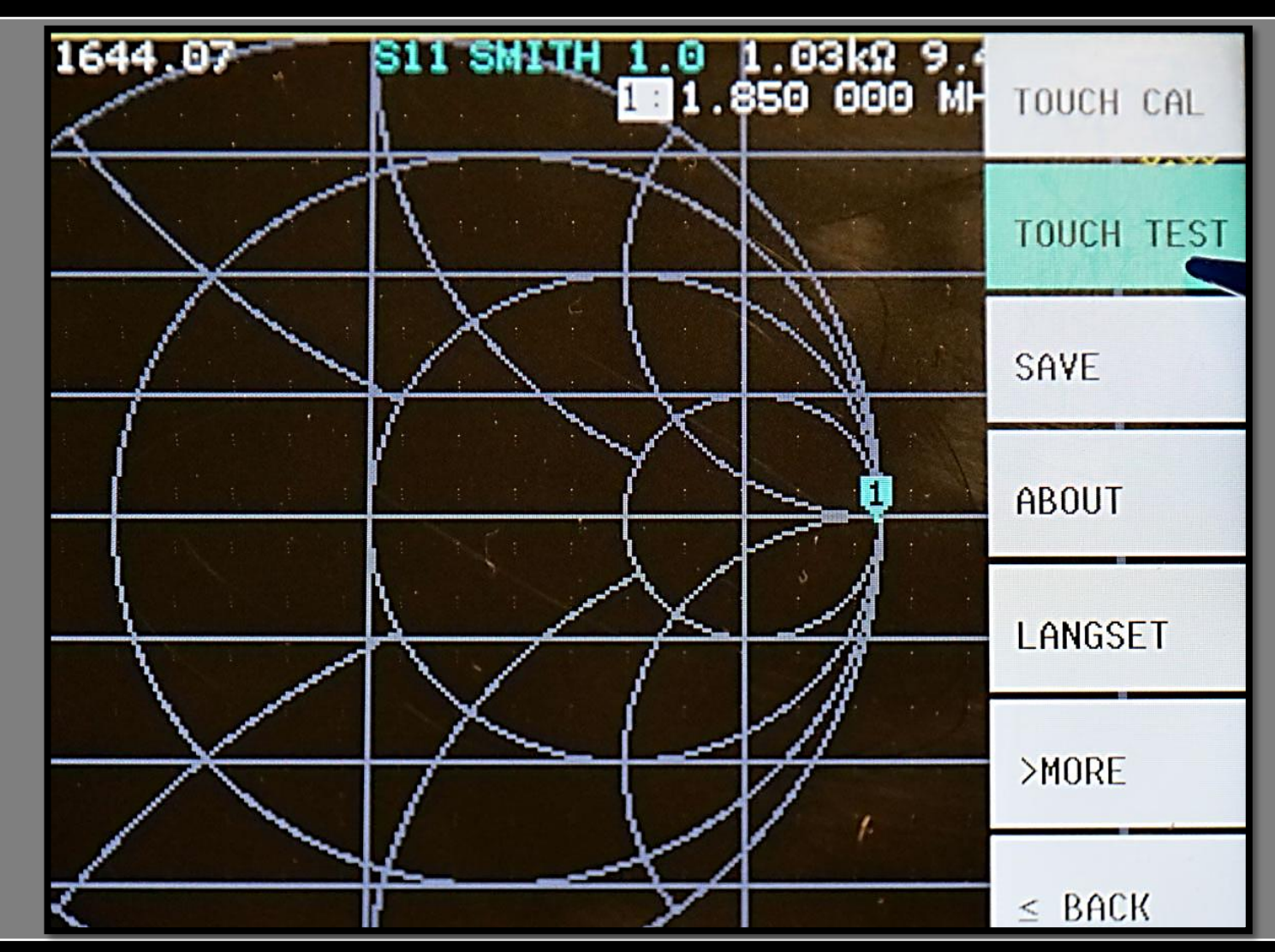

B

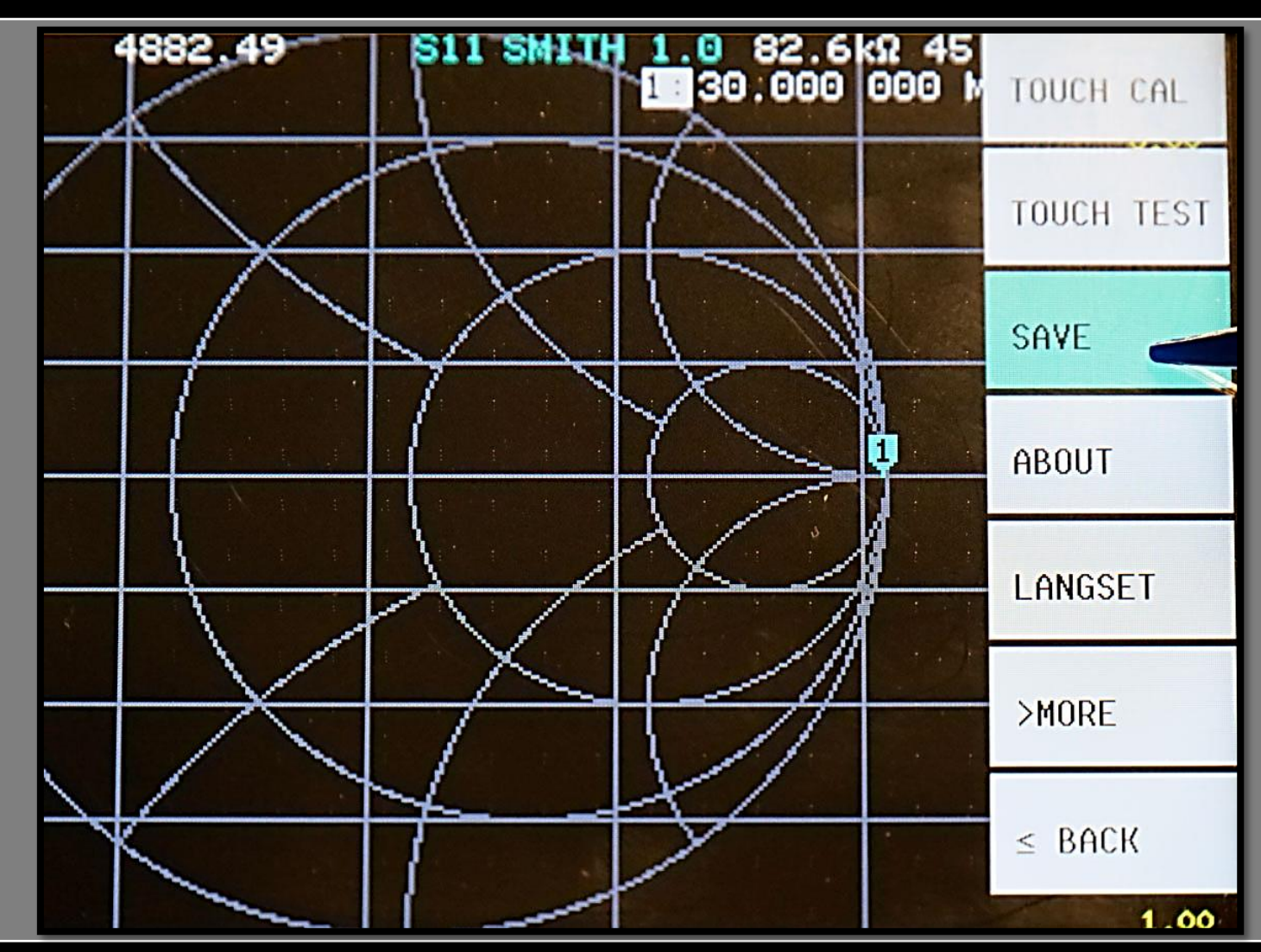

8

6

1

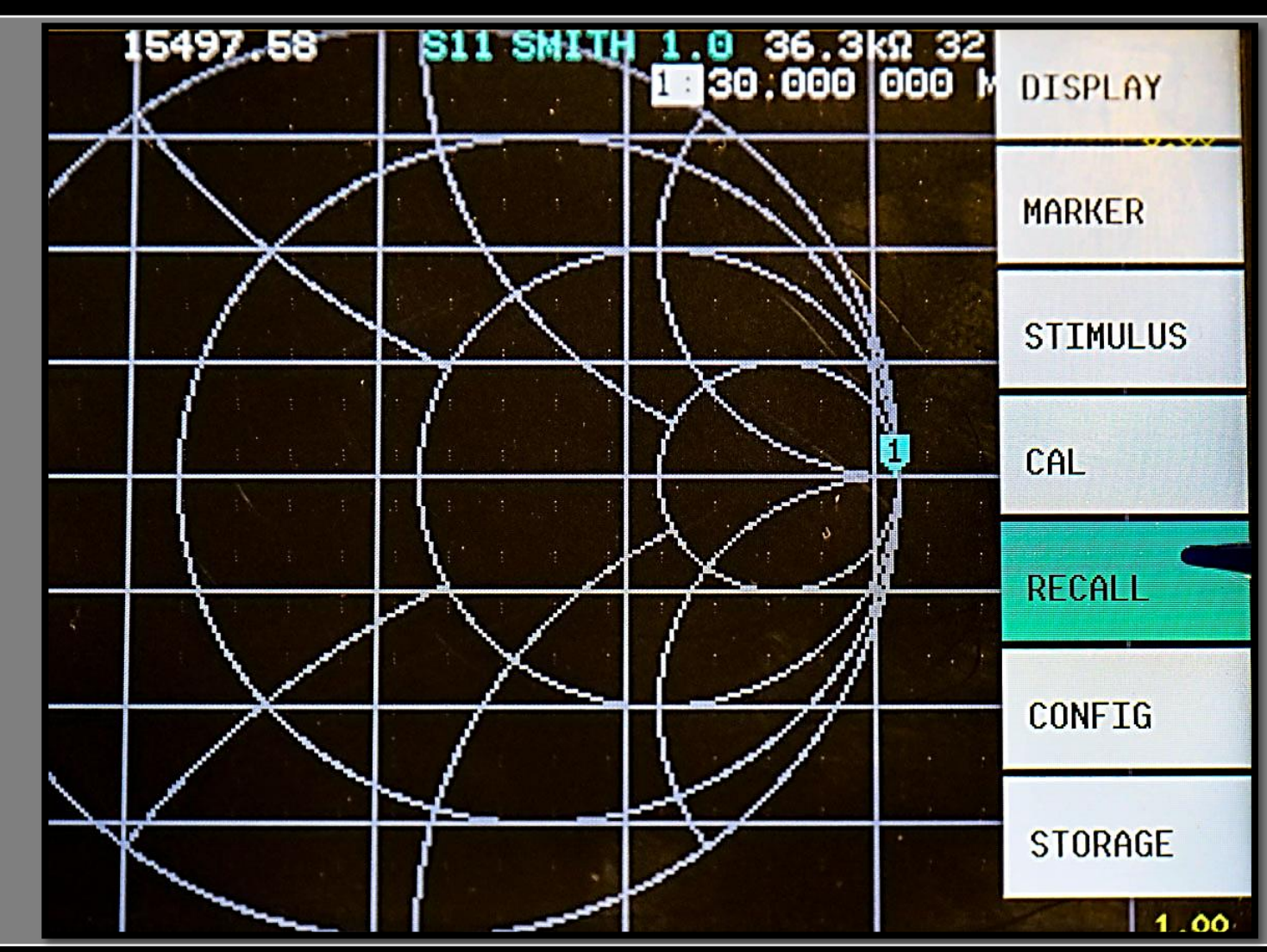

g

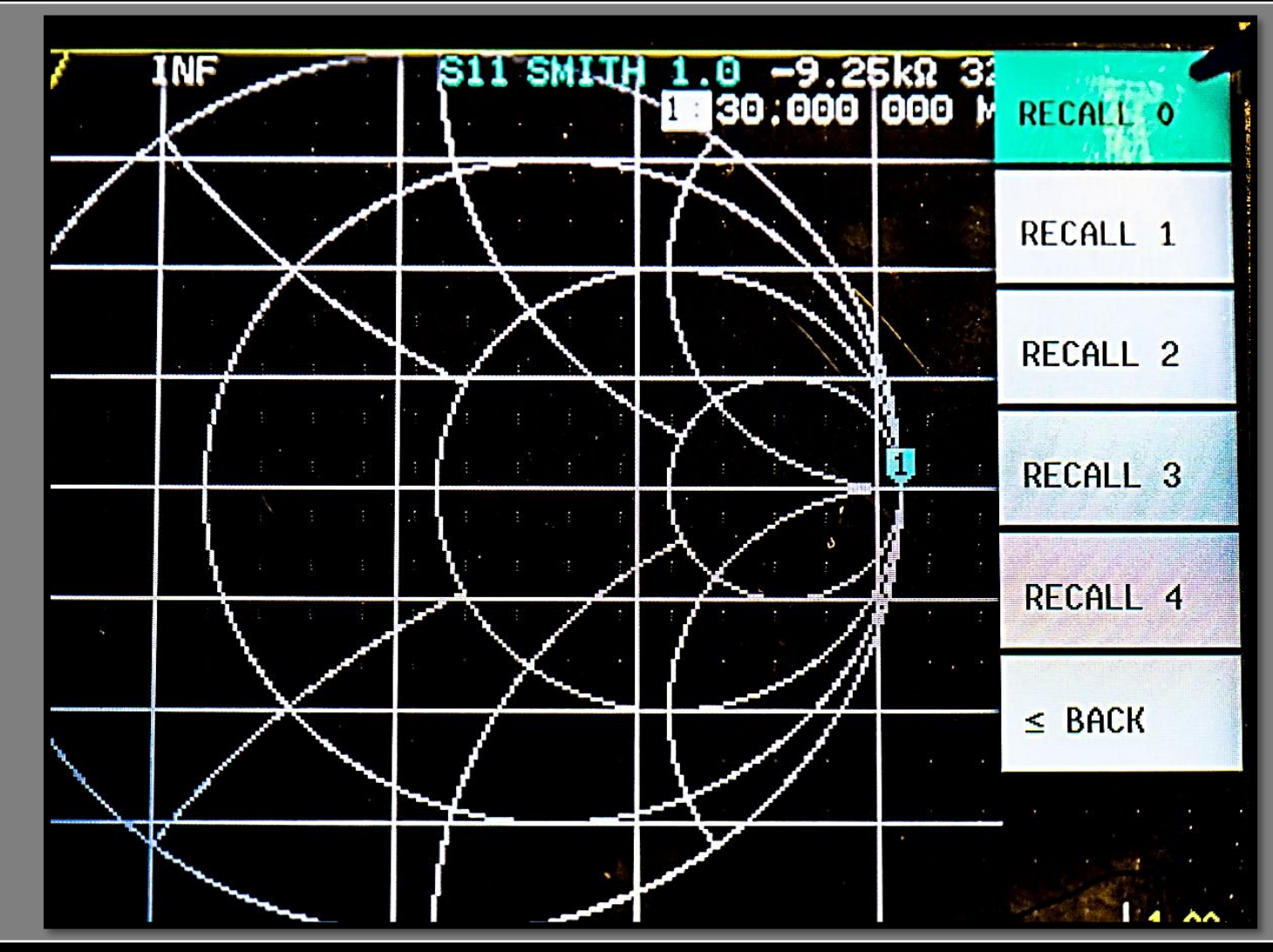

8

**IT9IES Giuseppe Bonaccorso** 

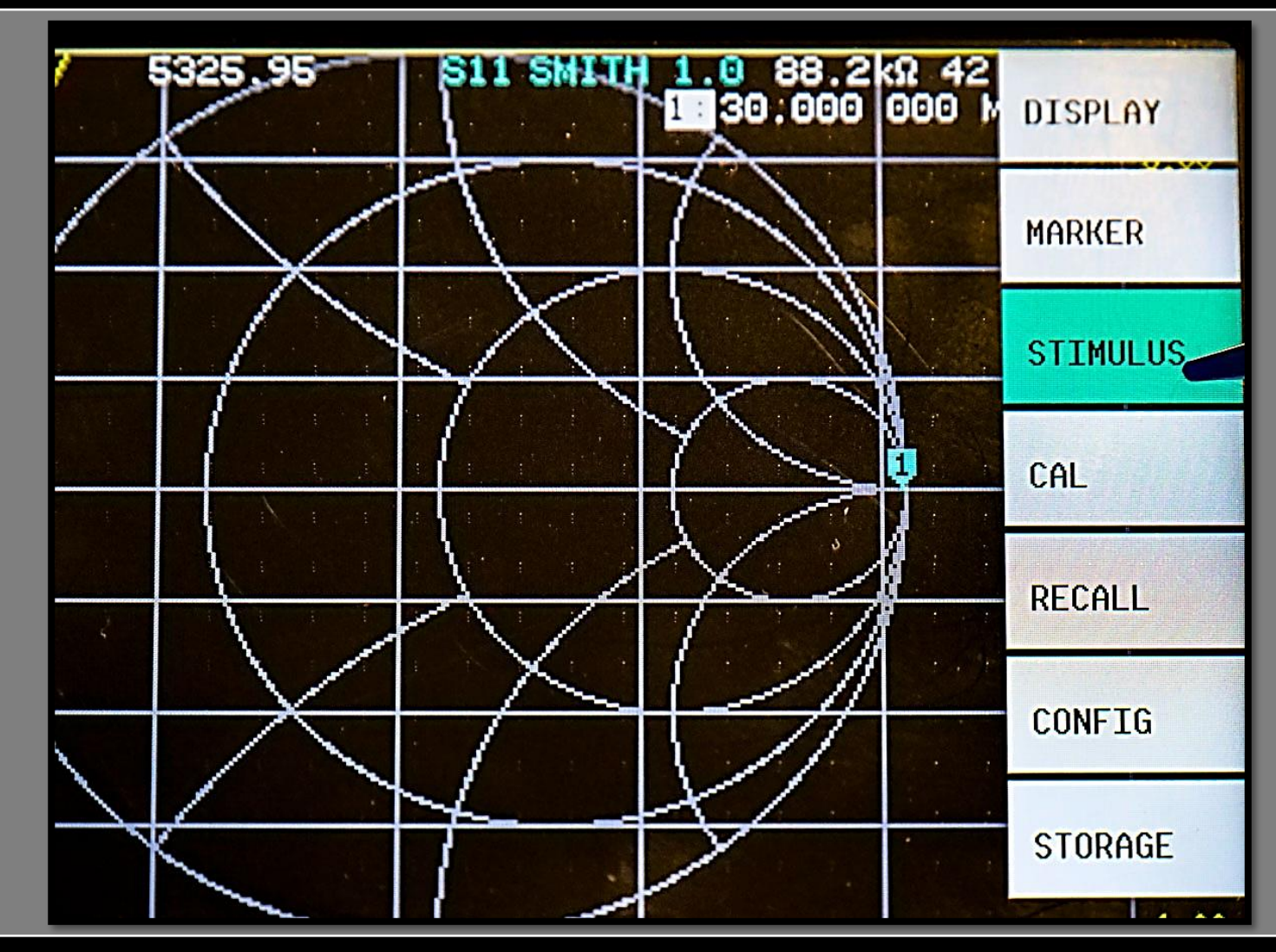

8

3

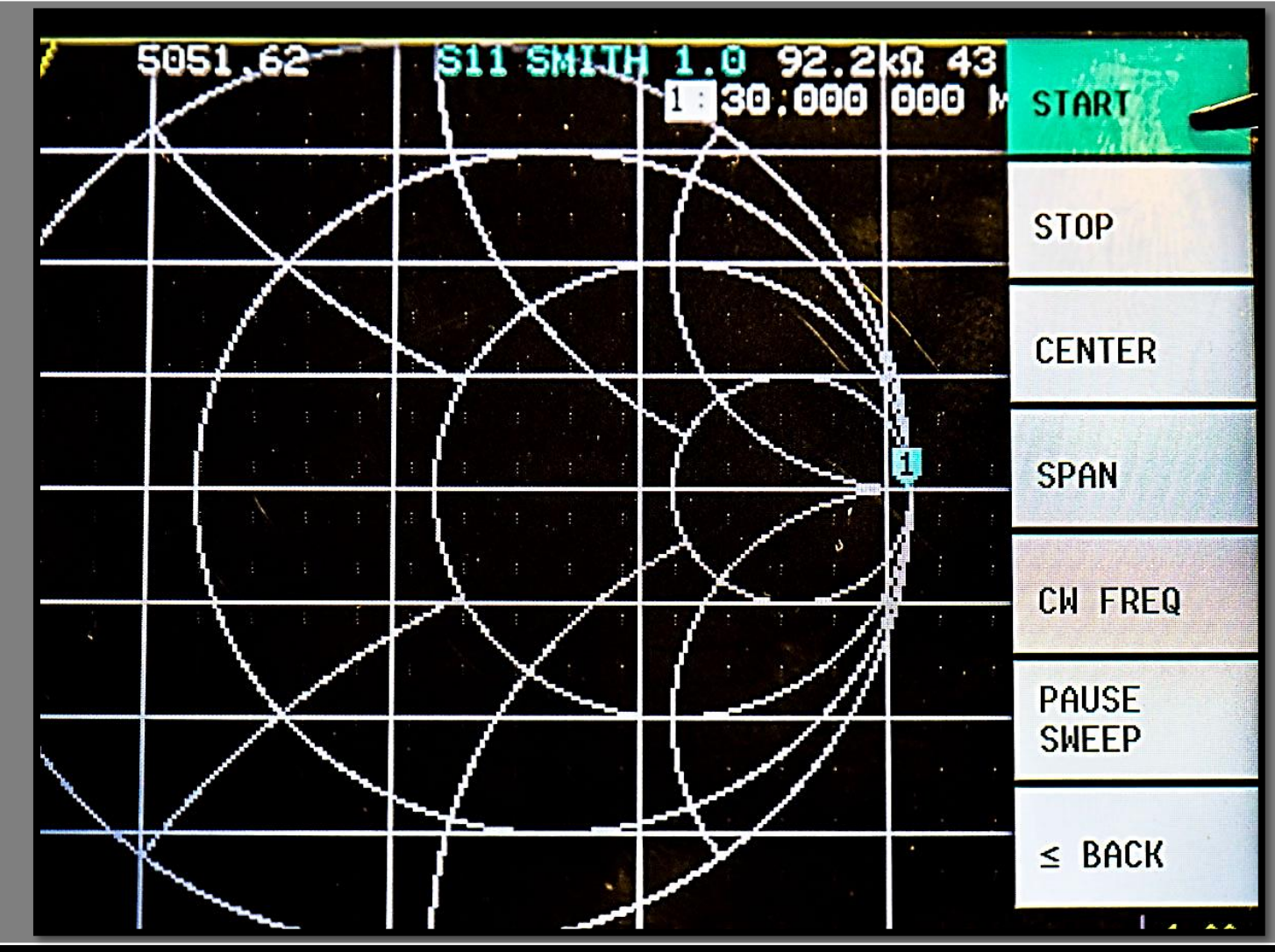

g

**IT9IES Giuseppe Bonaccorso** 

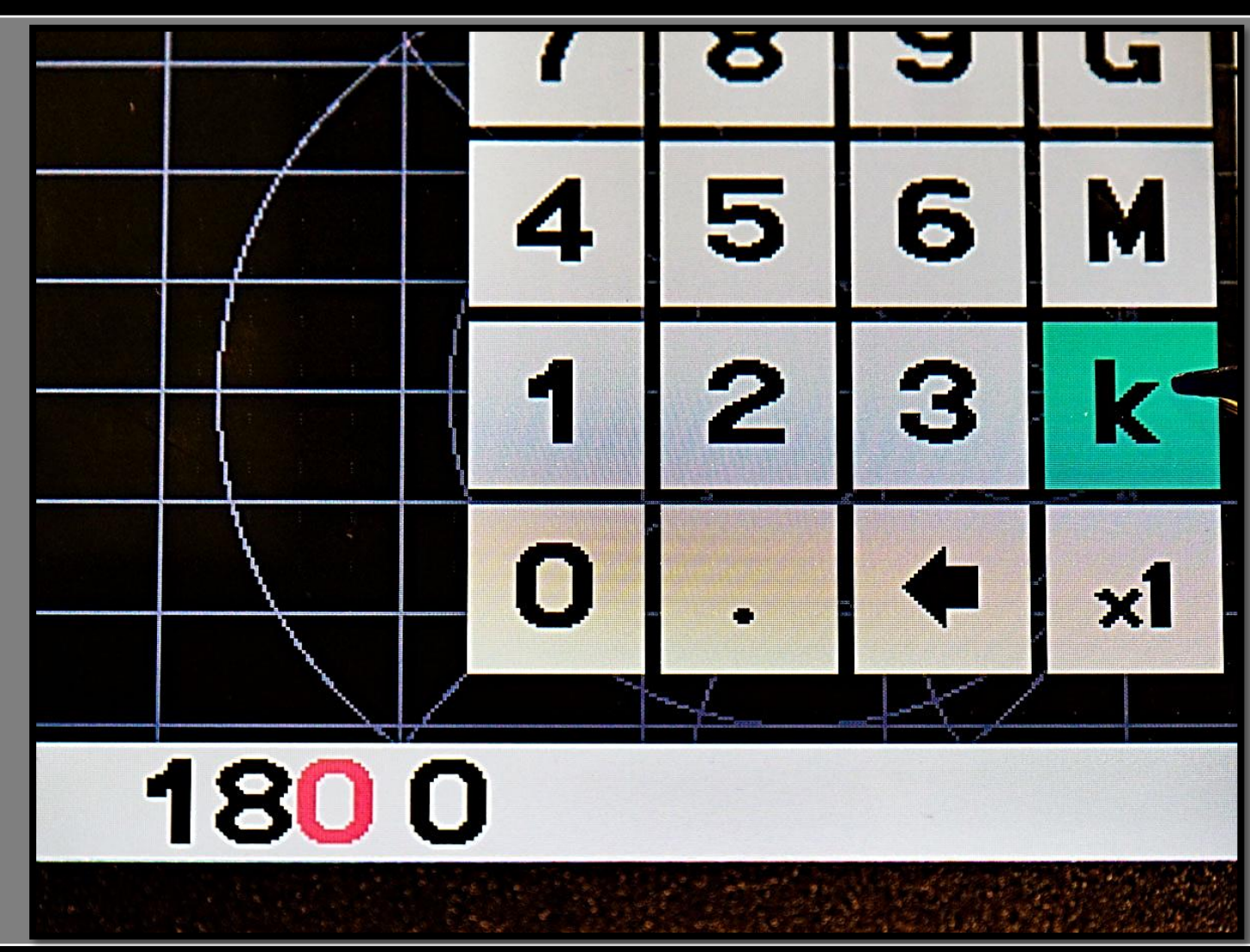

g

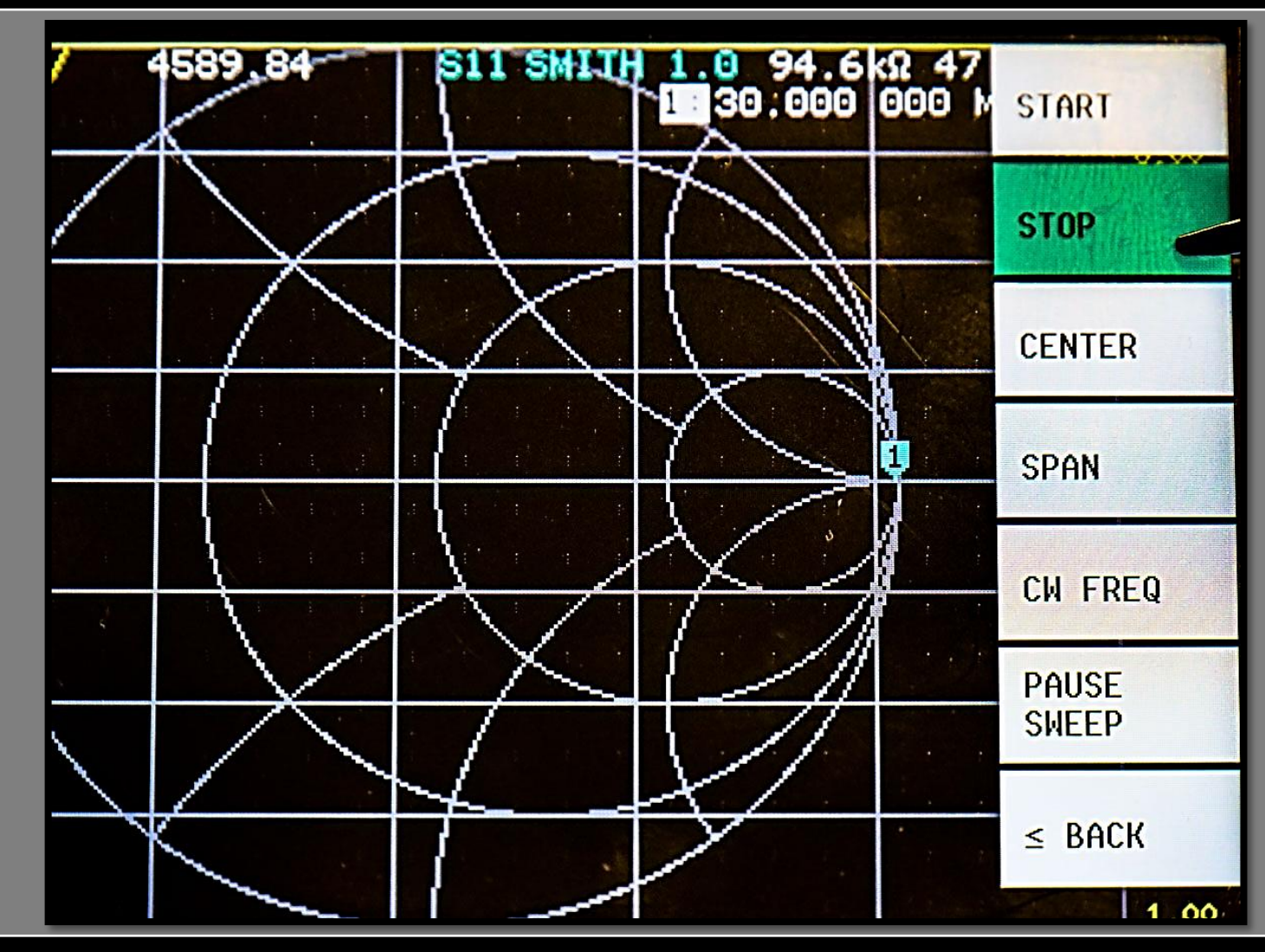

8

6

7

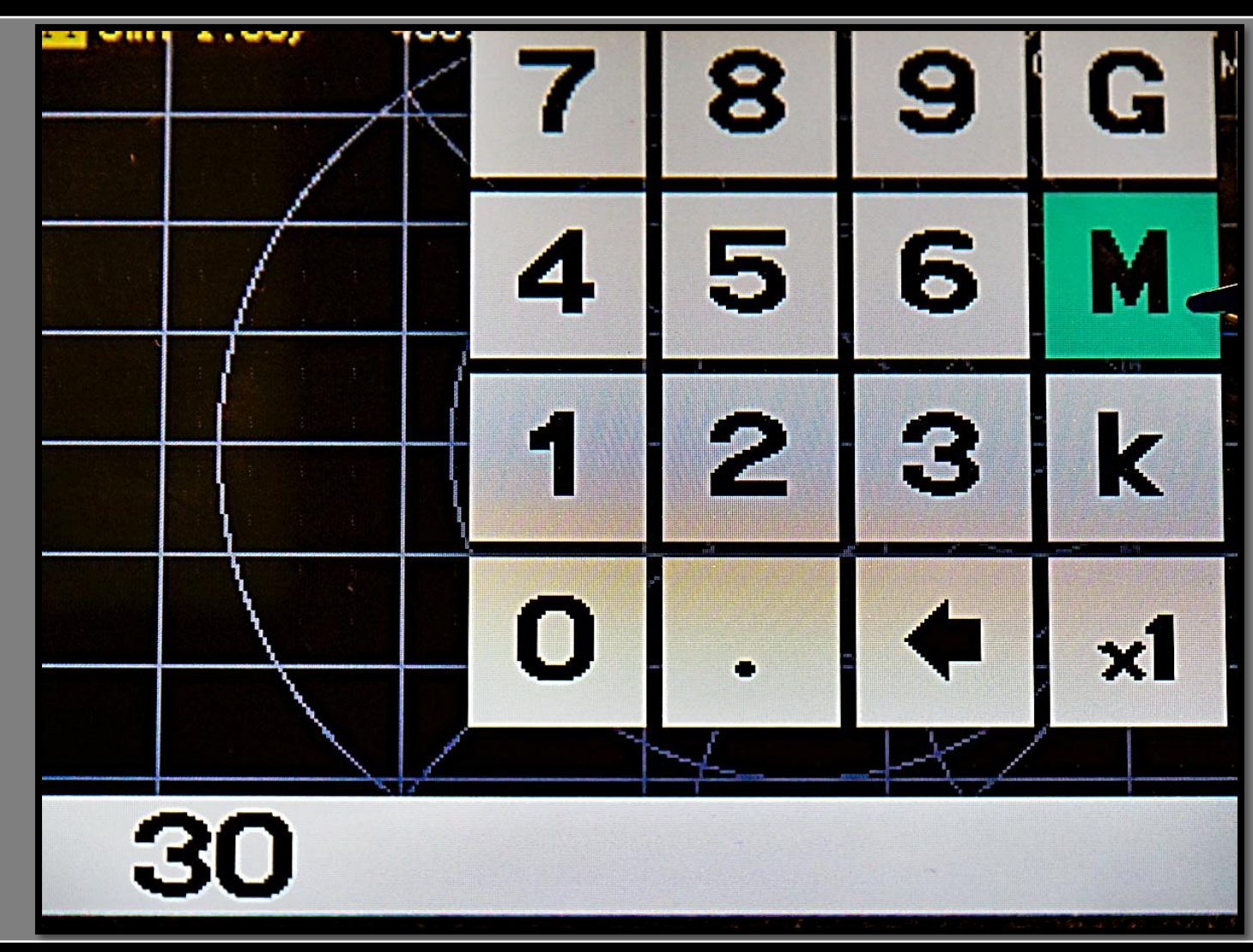

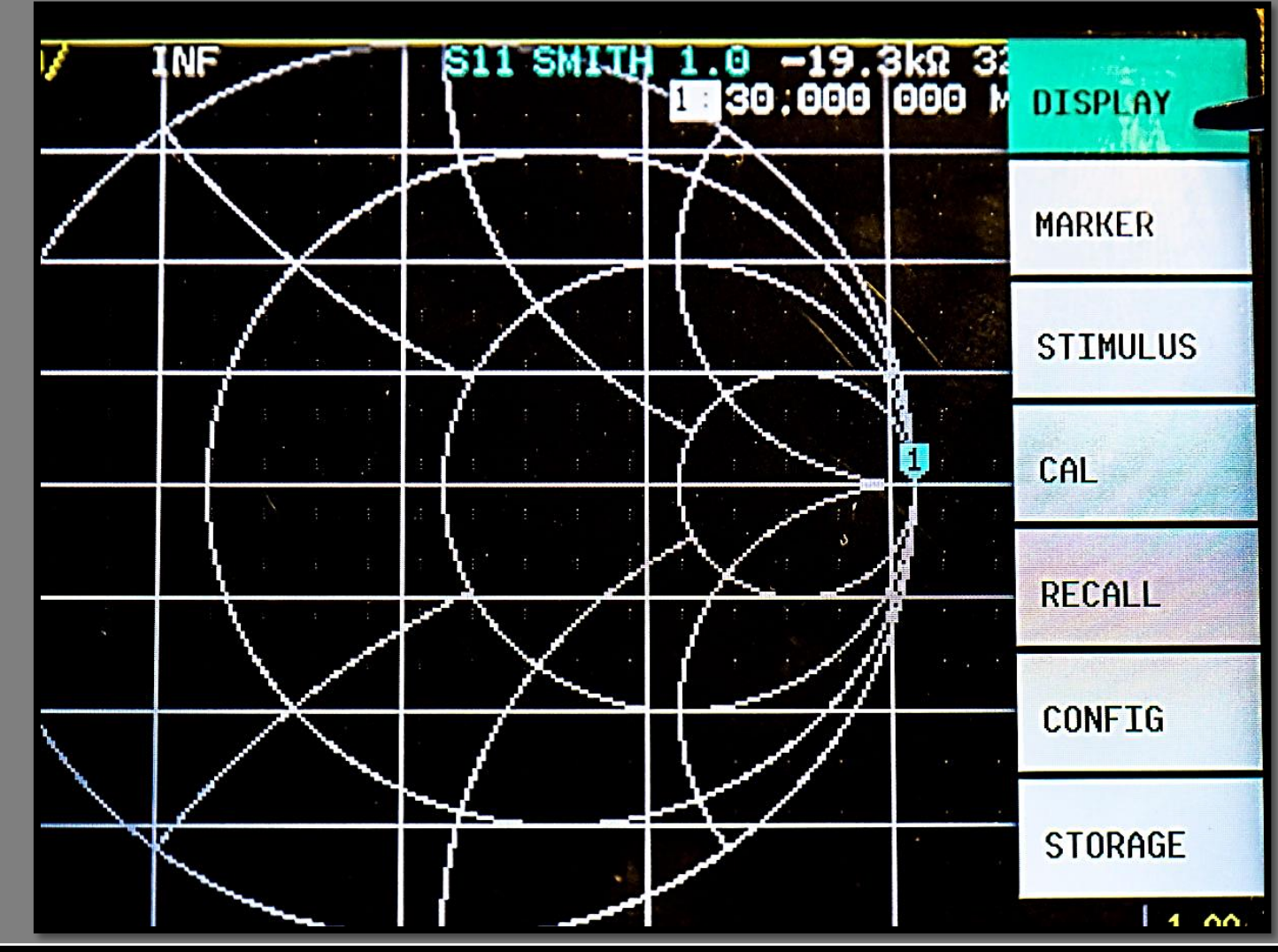

g

8

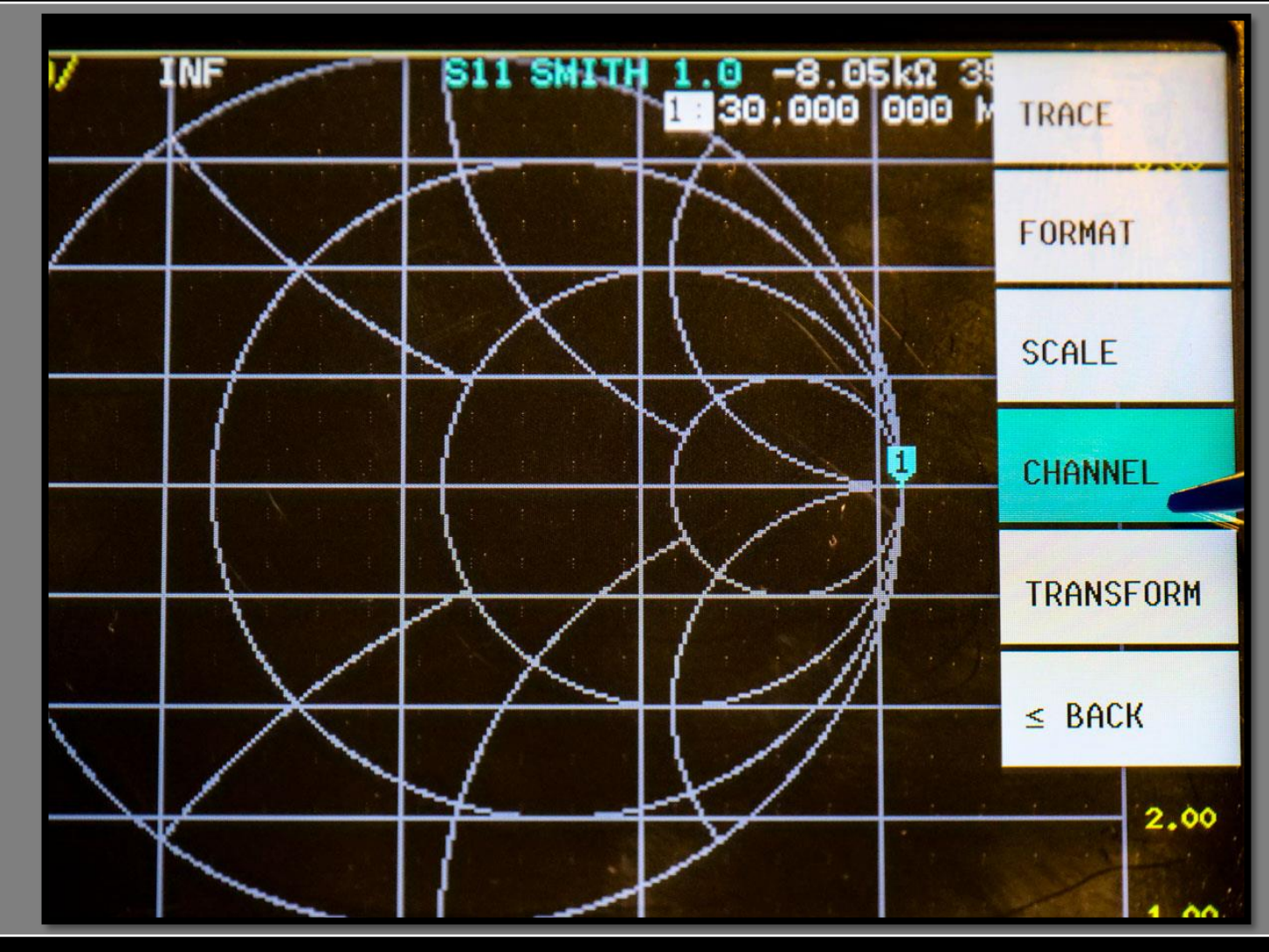

8

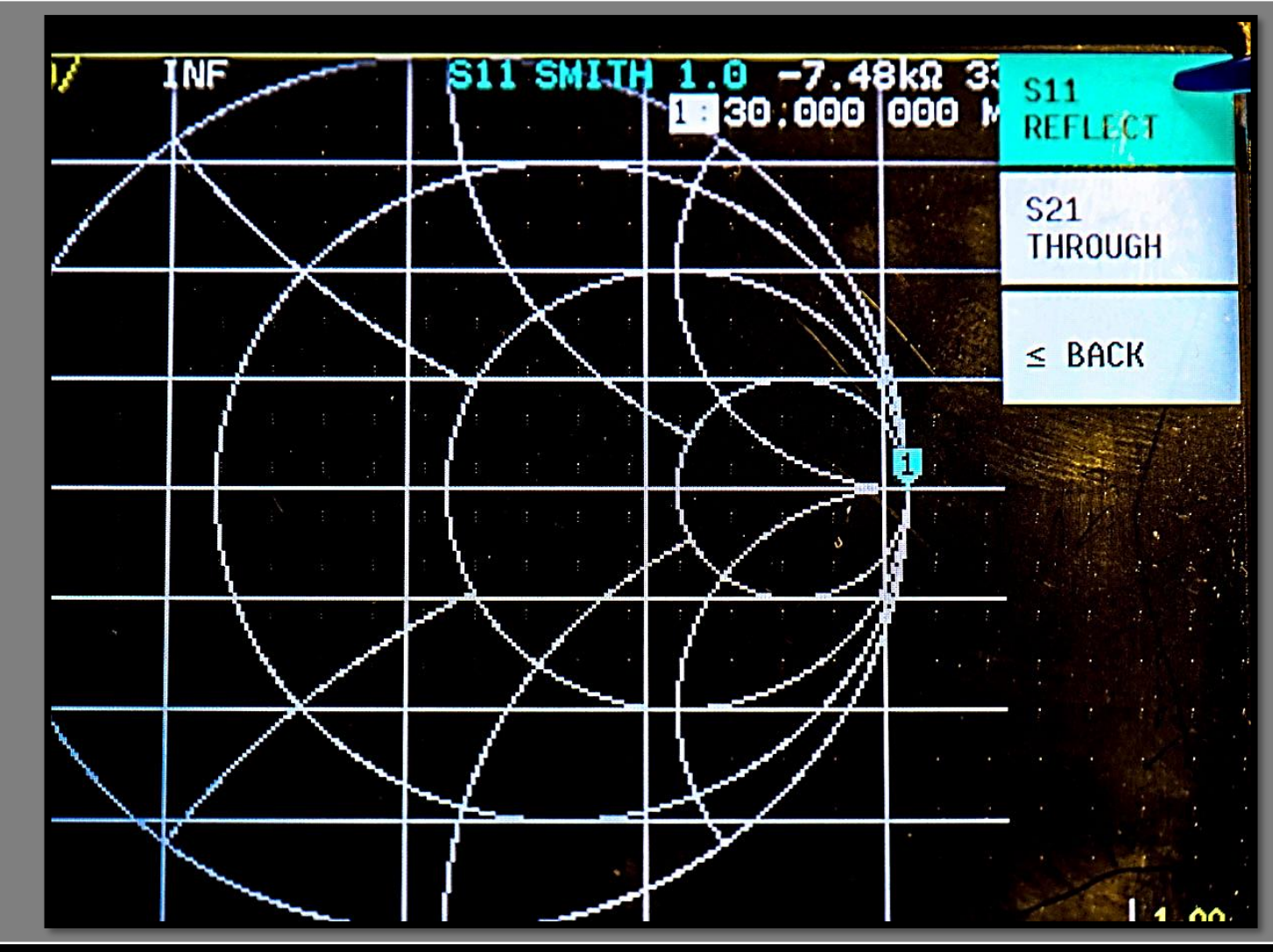

g

**IT9IES Giuseppe Bonaccorso** 

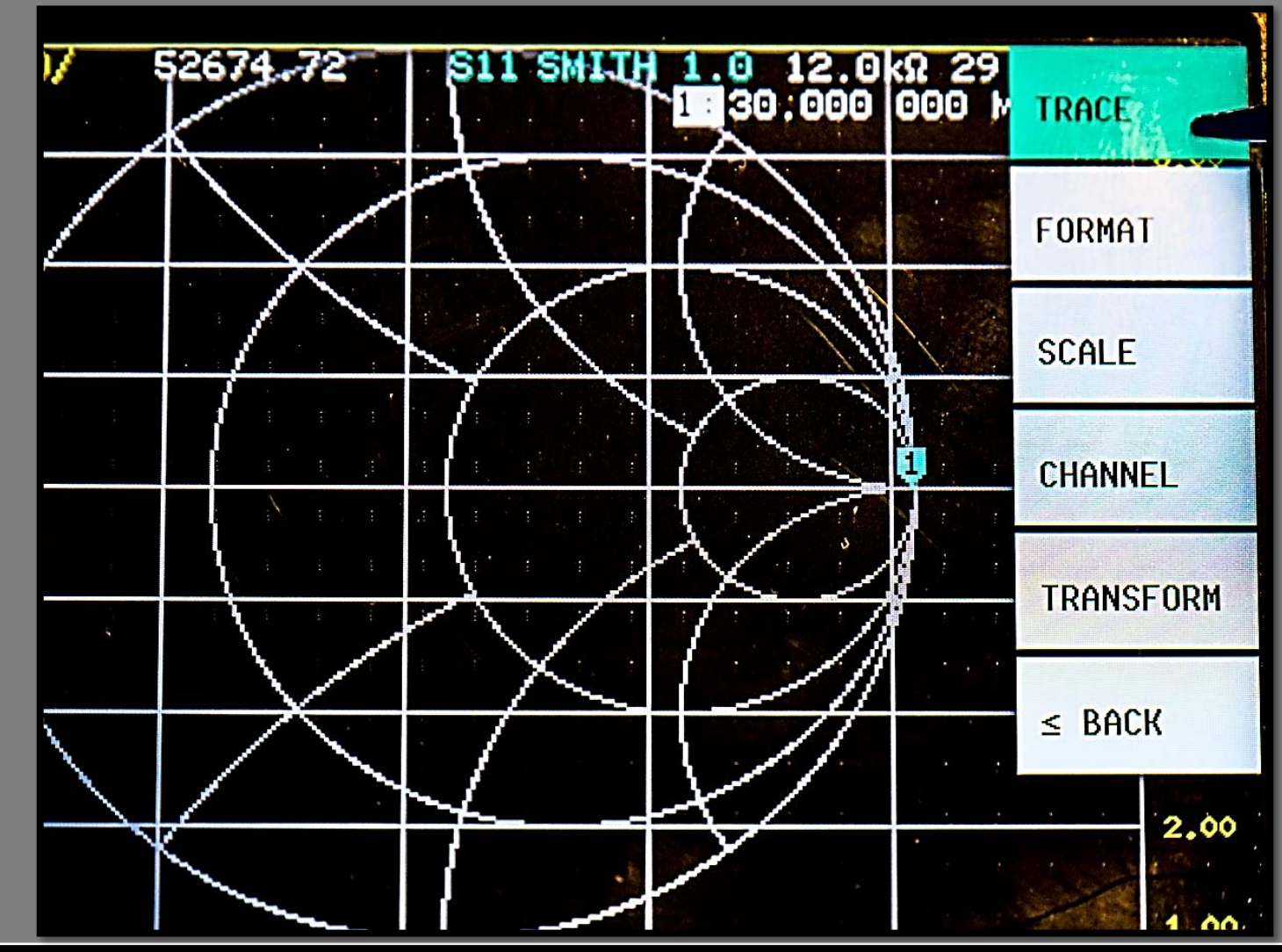

8

**IT9IES Giuseppe Bonaccorso** 

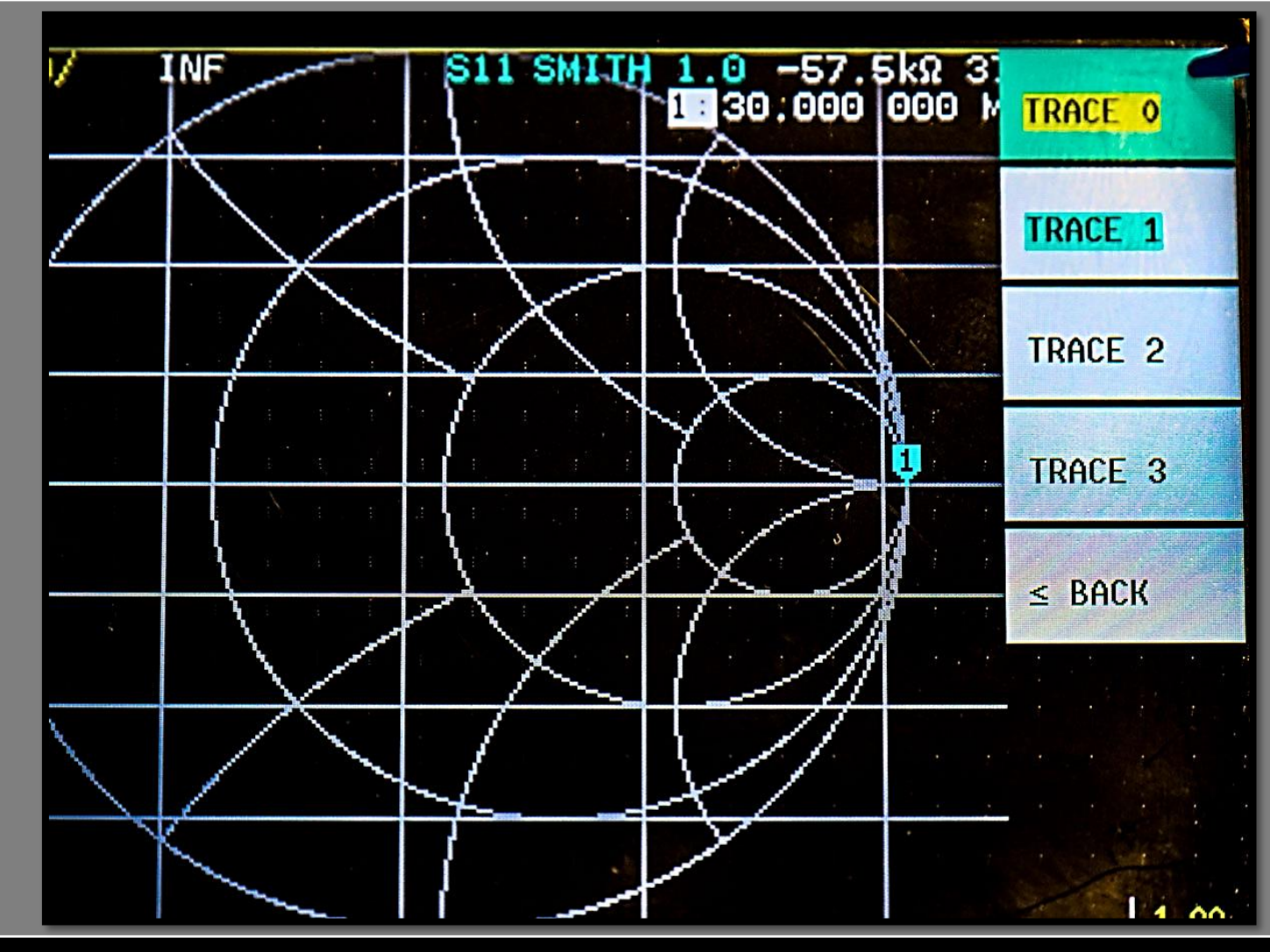

g

12

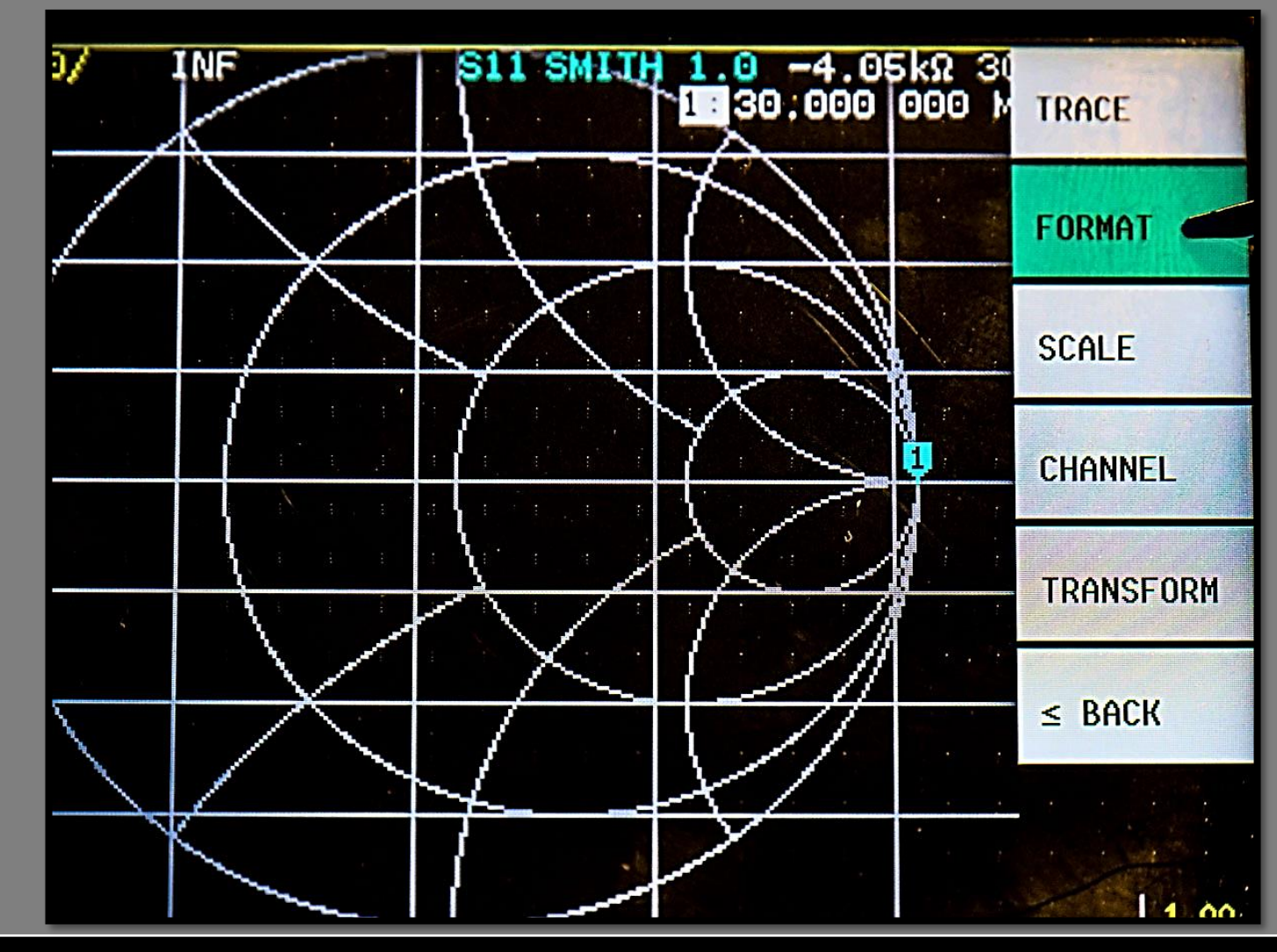

g

13

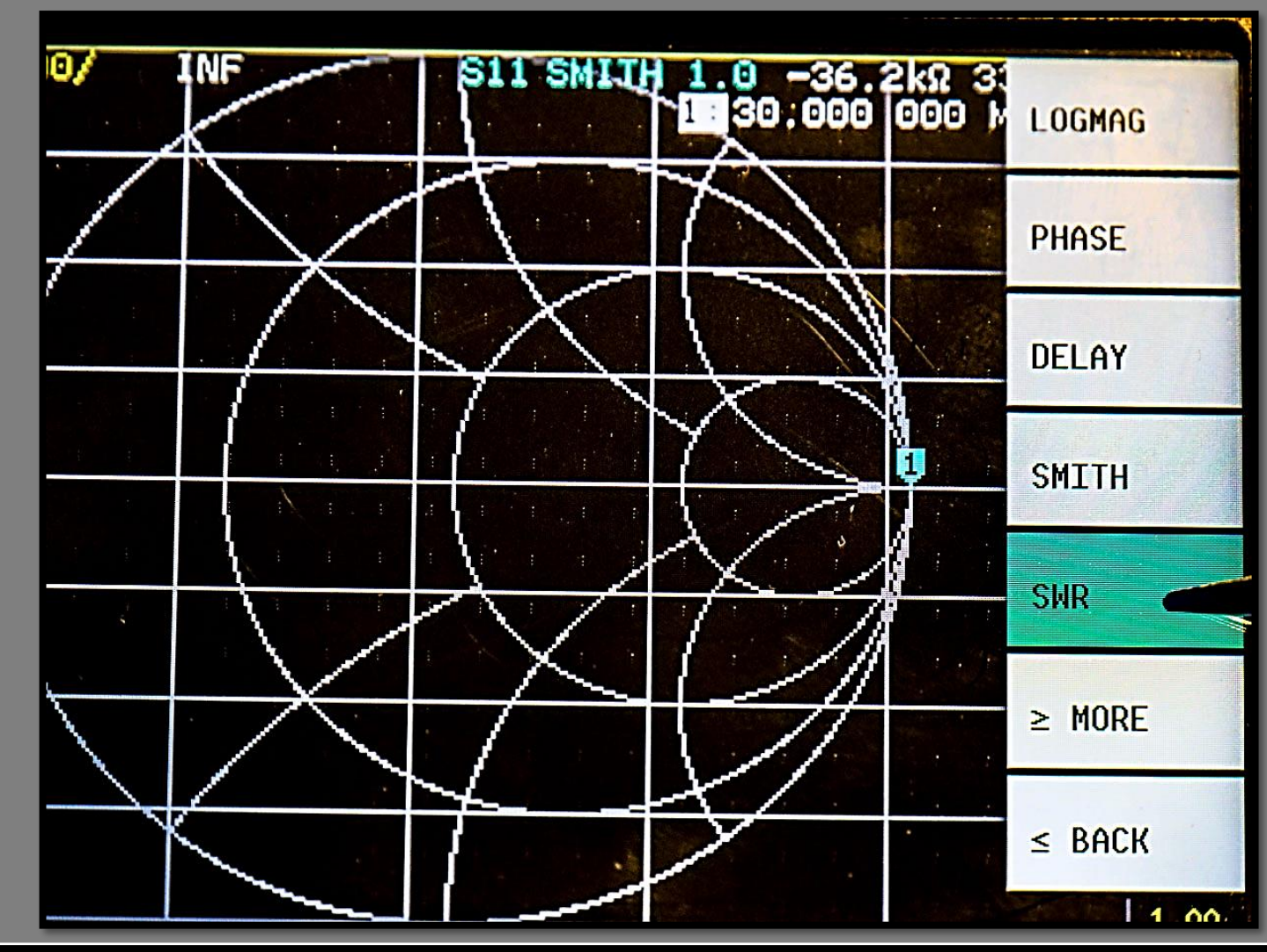

g

14

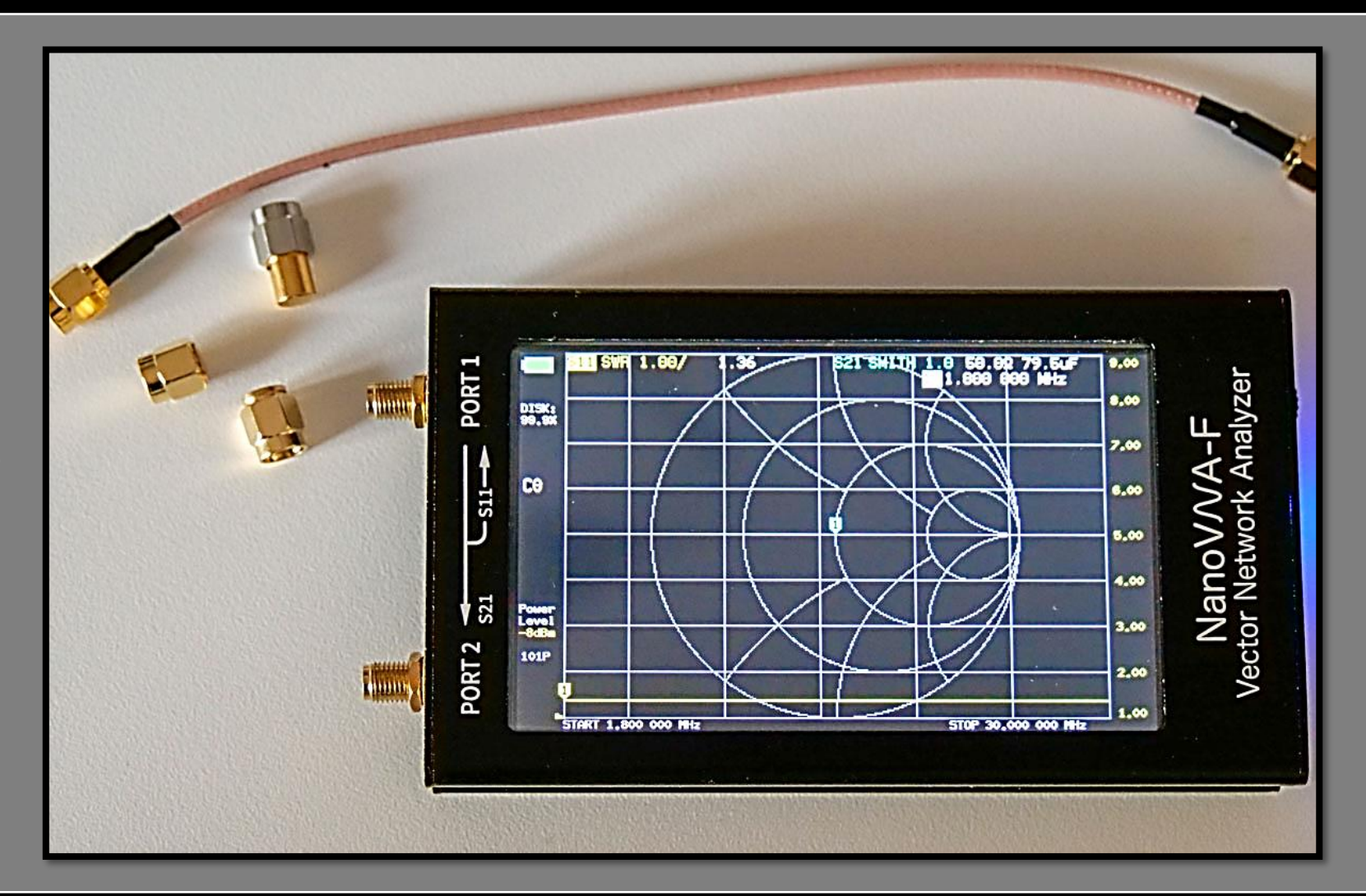

8

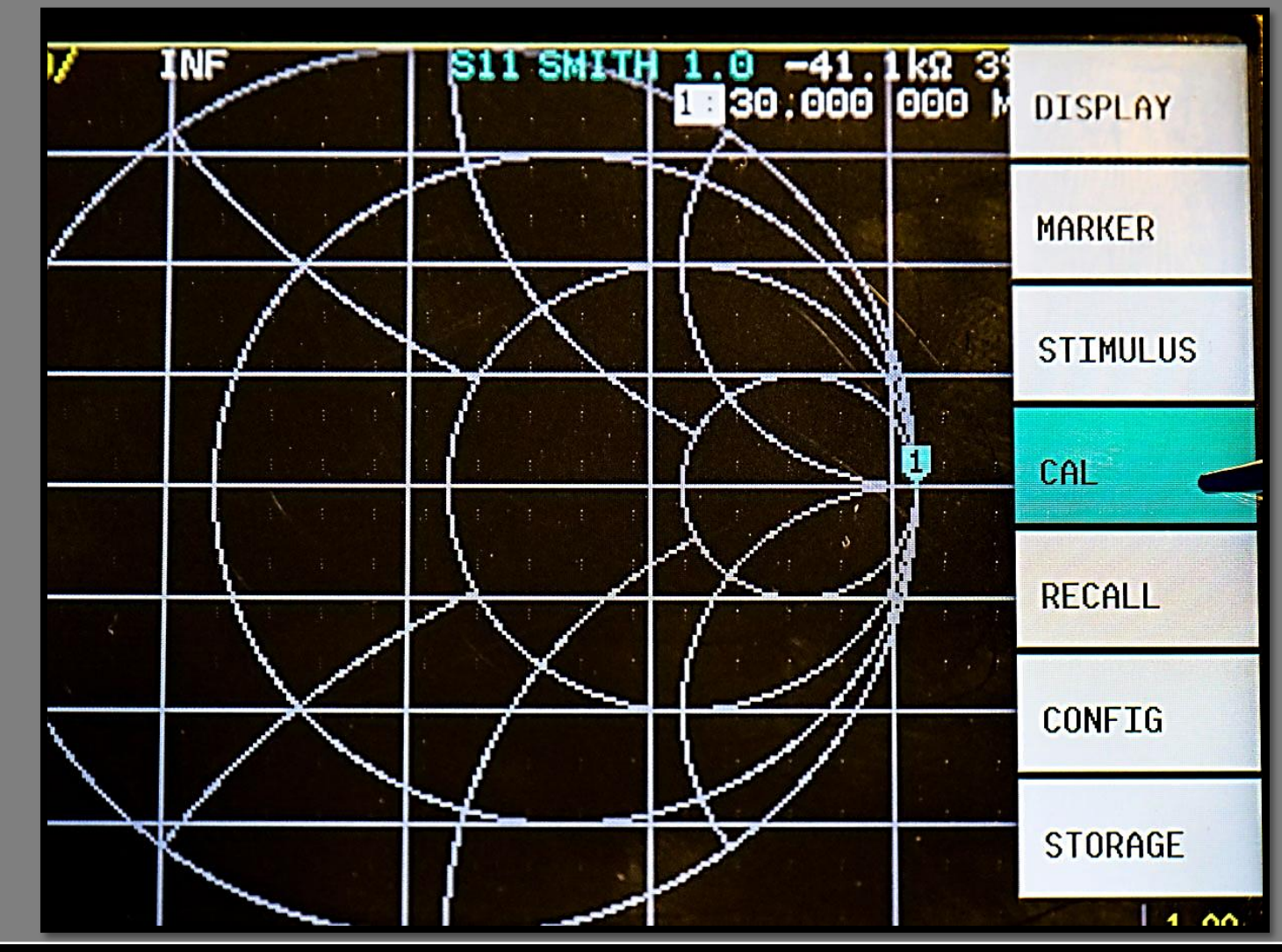

g

16

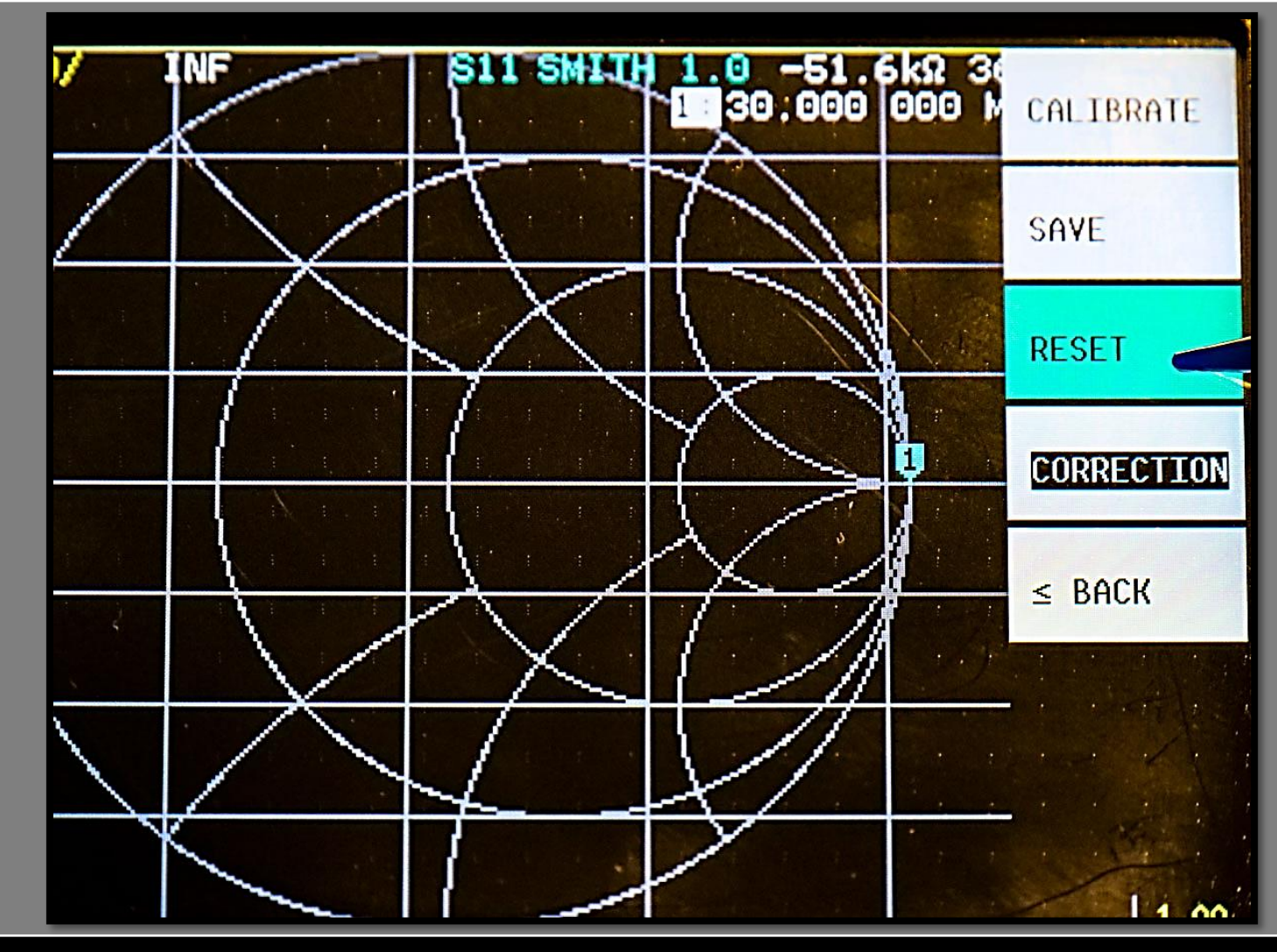

g

17

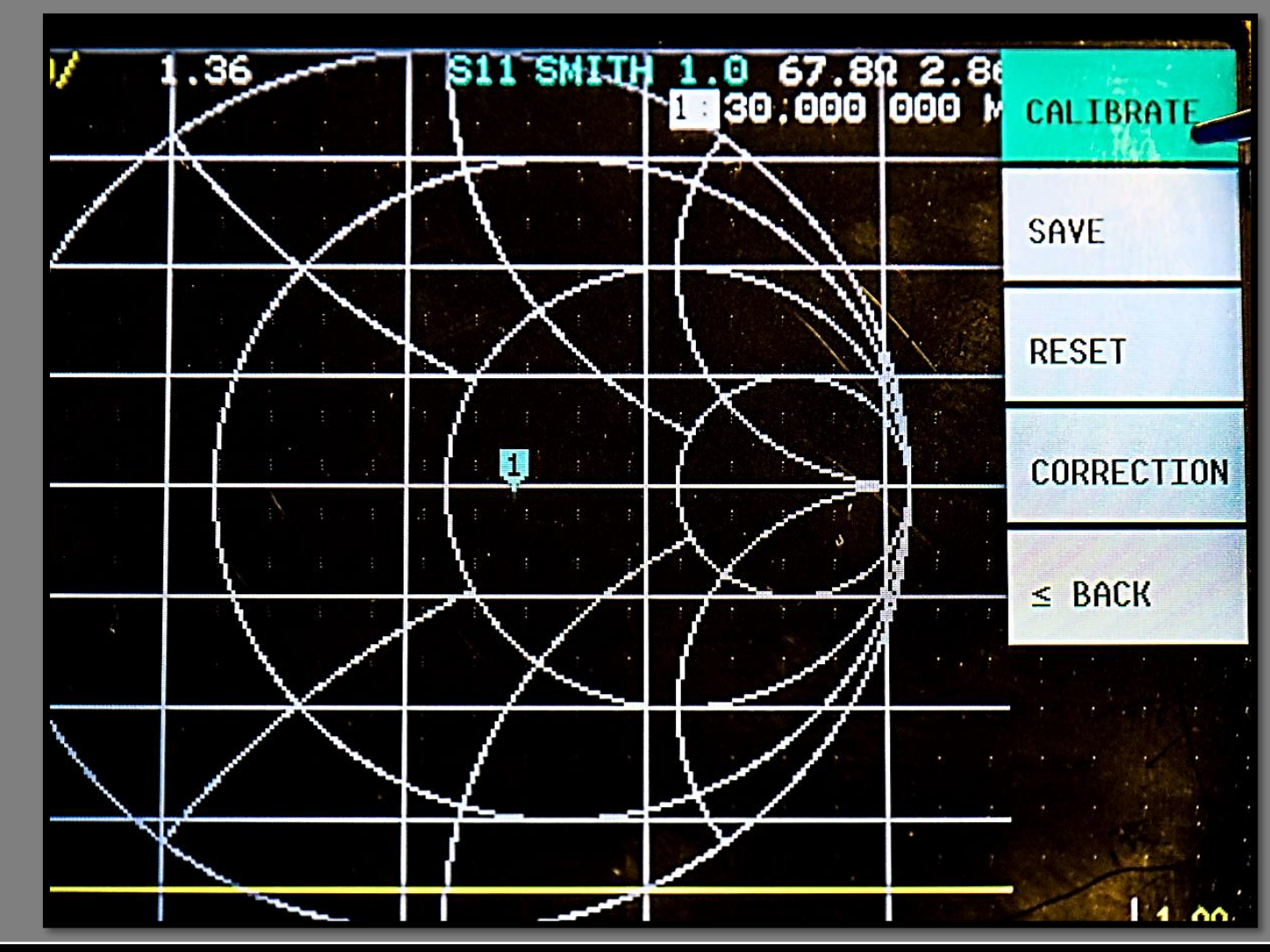

g

18

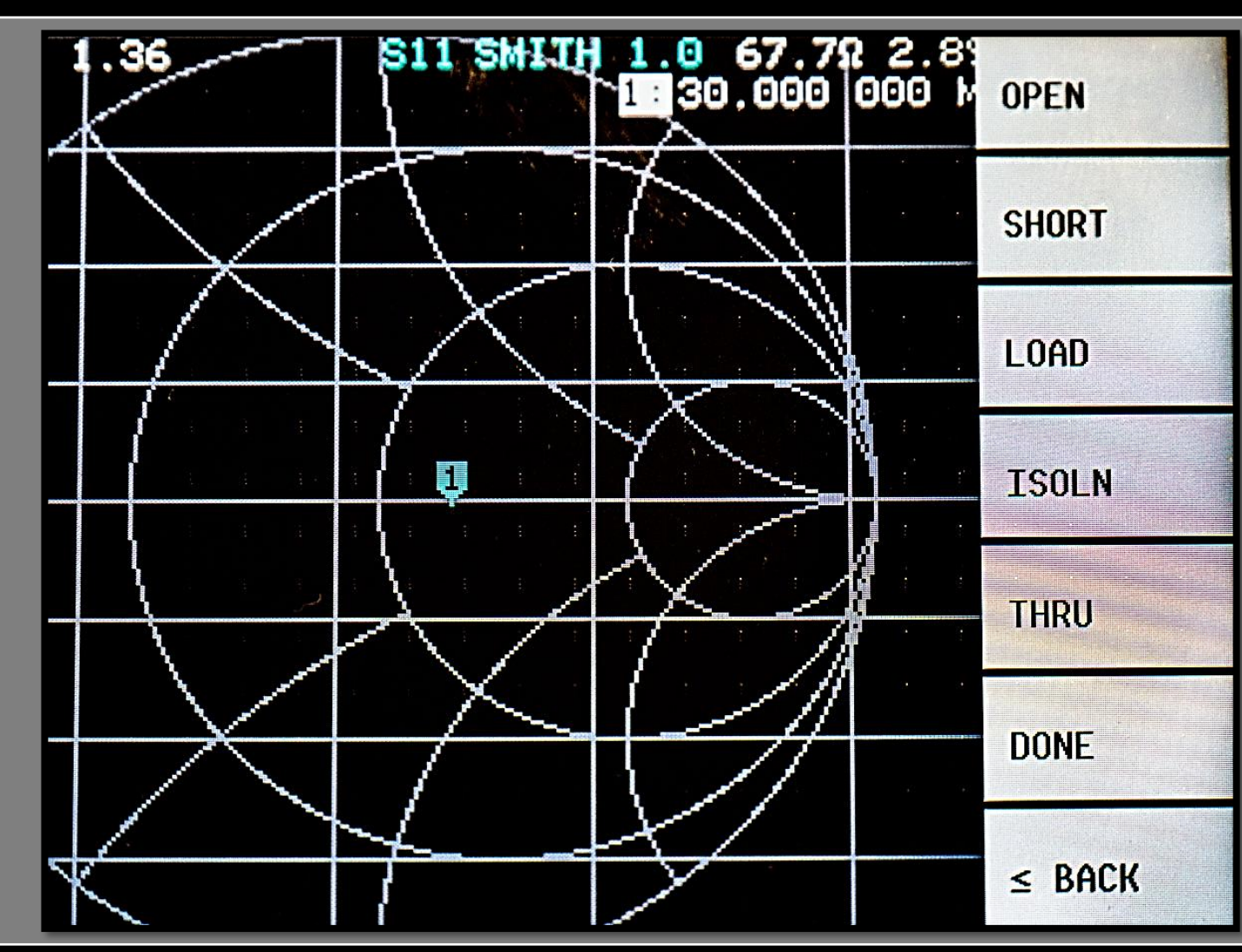

g

19

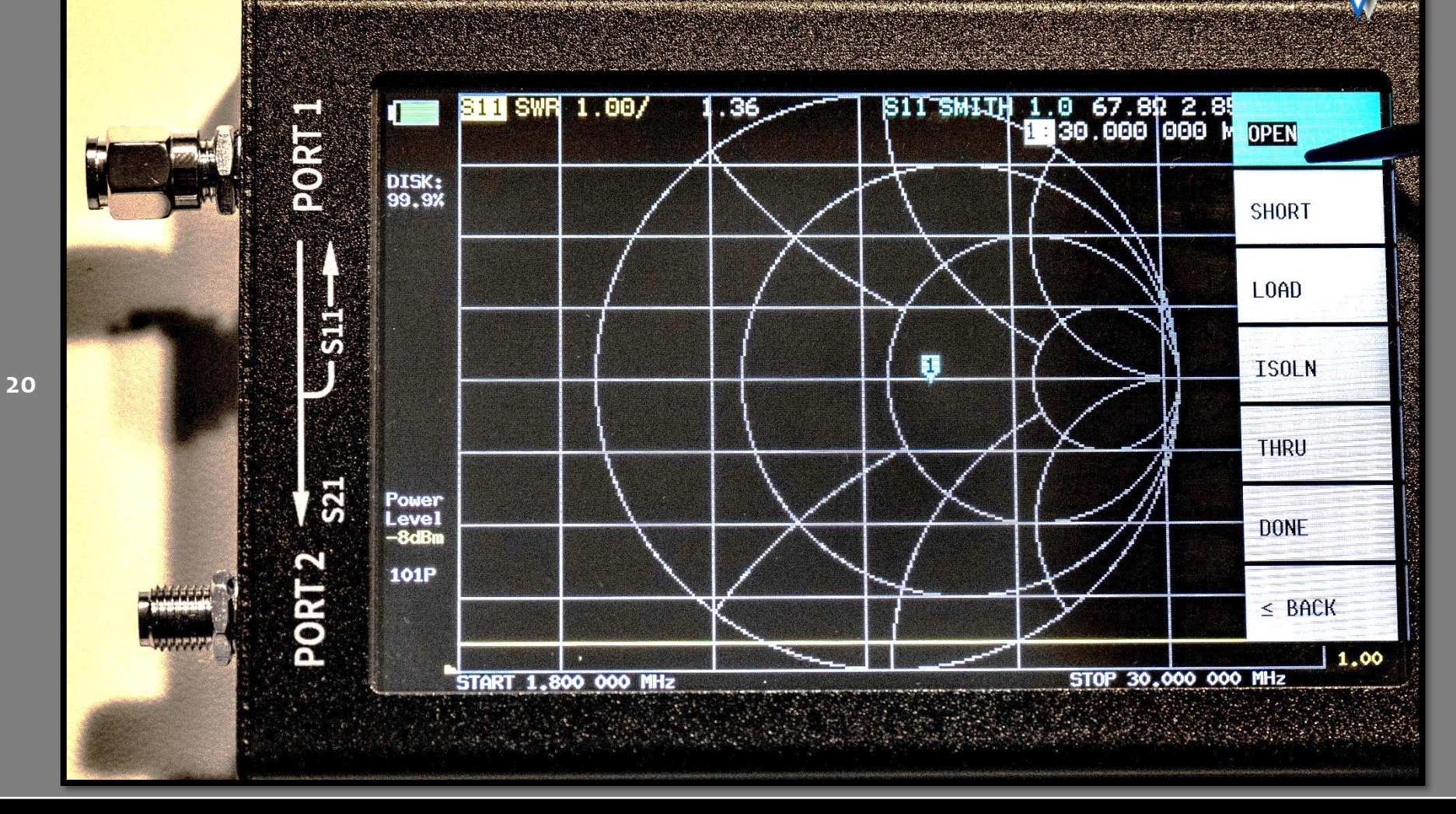

8

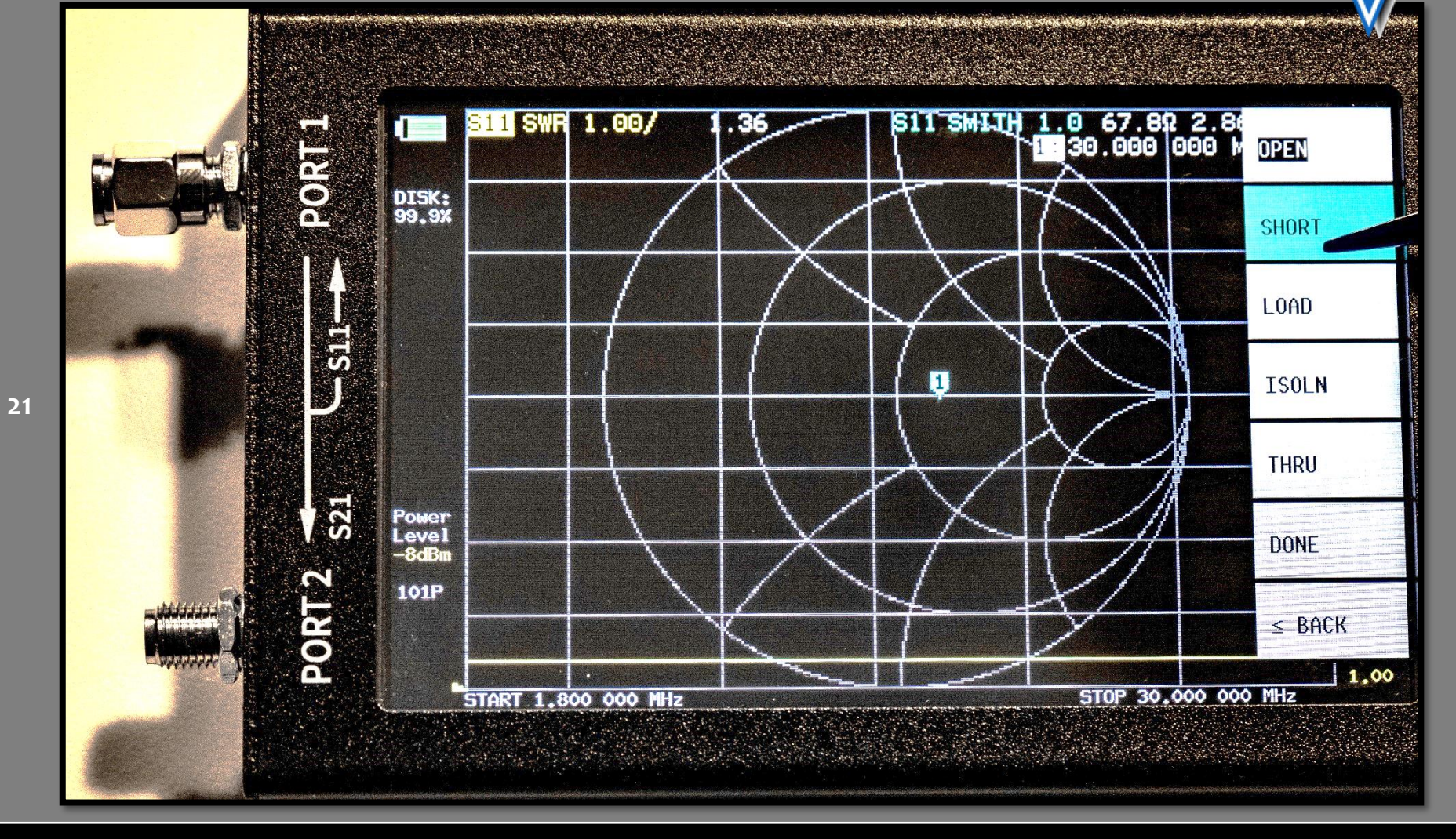

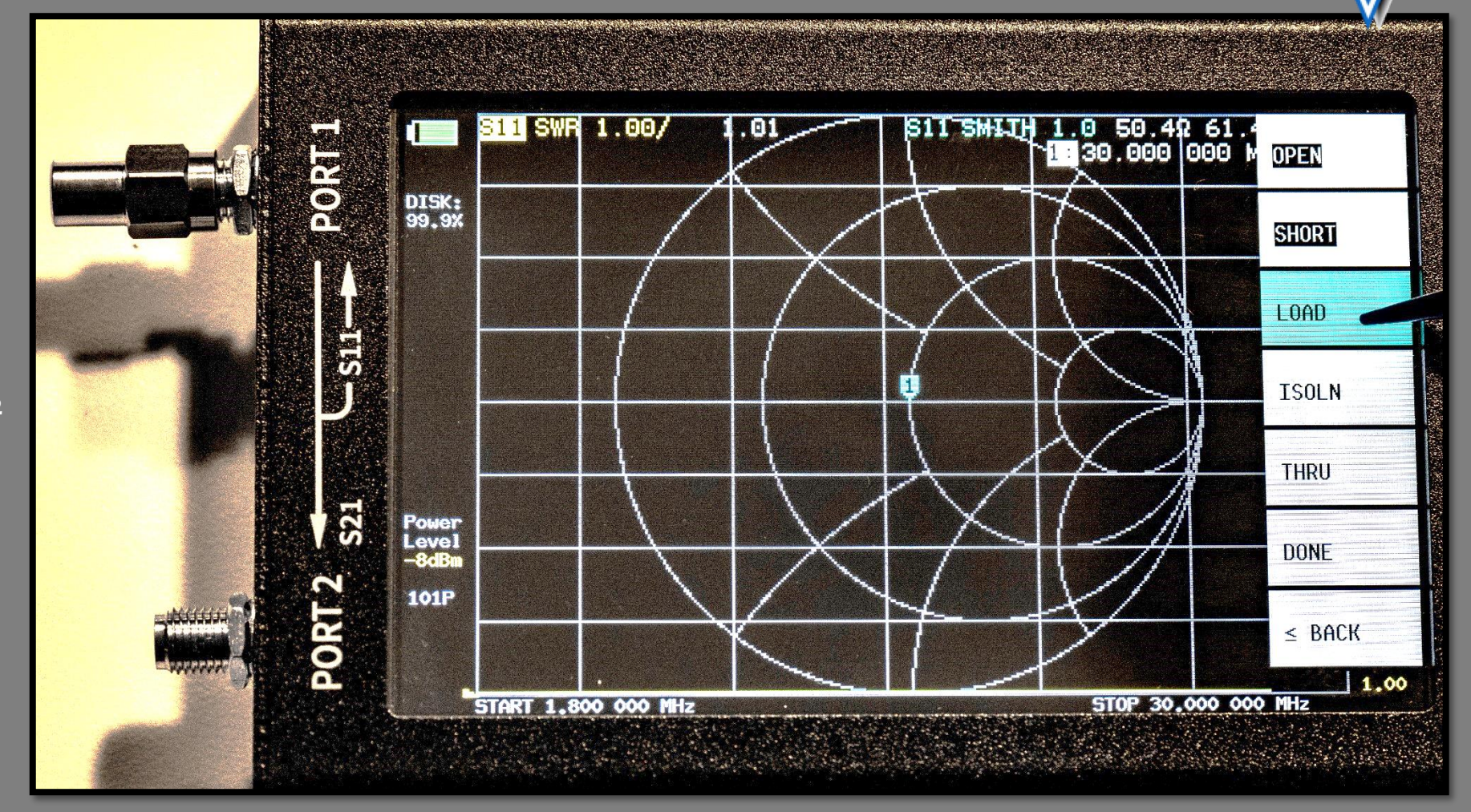

g

22

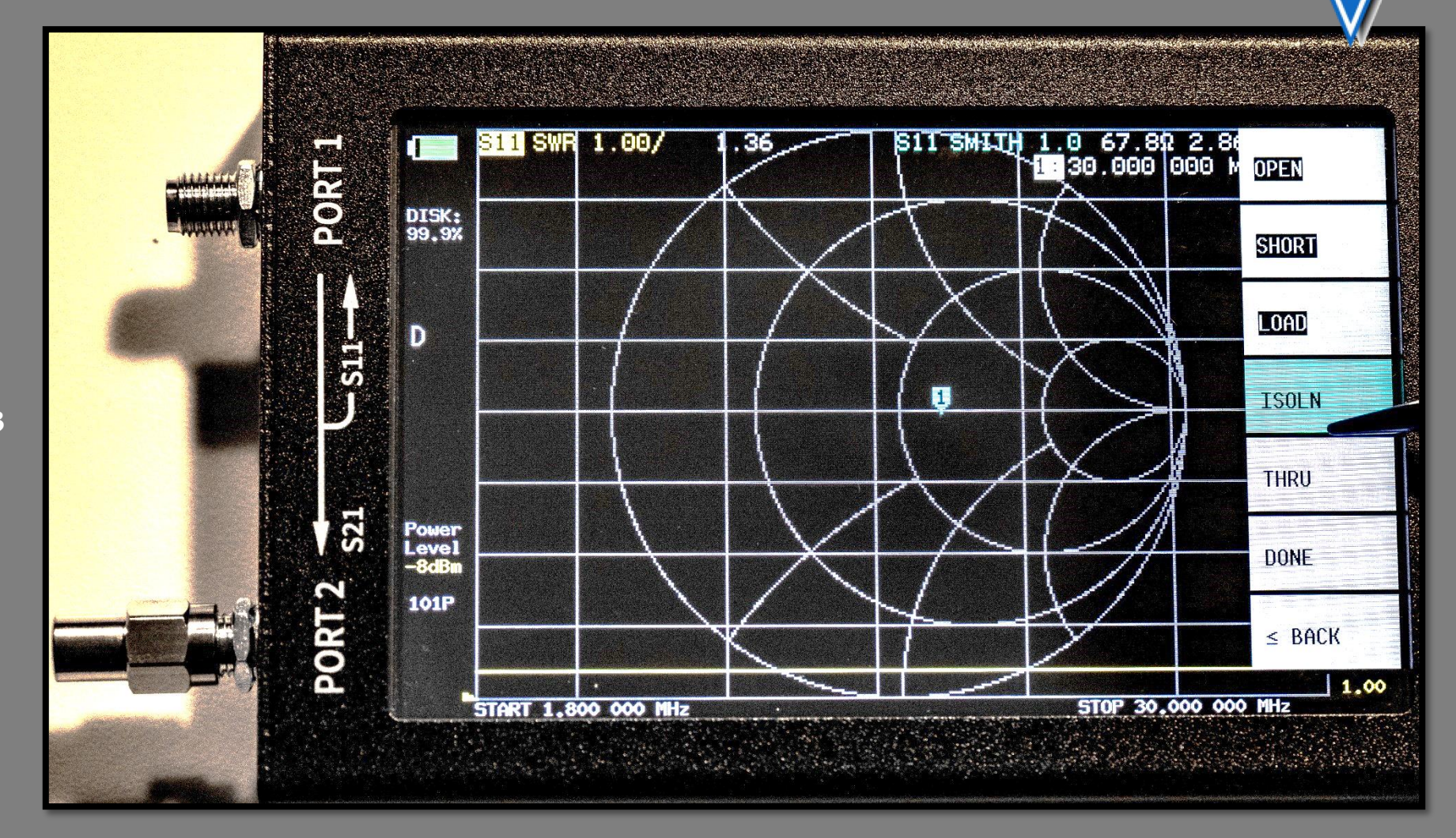

8

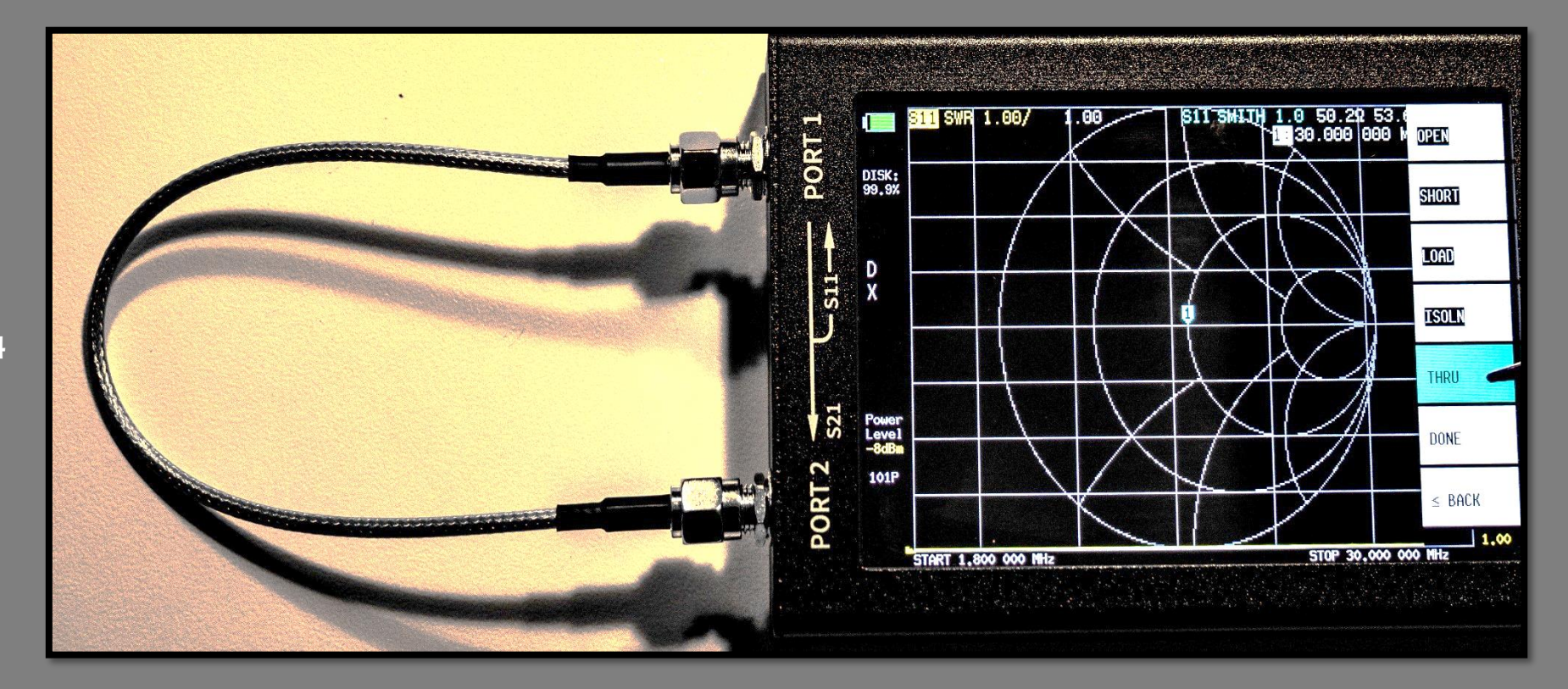

2

24

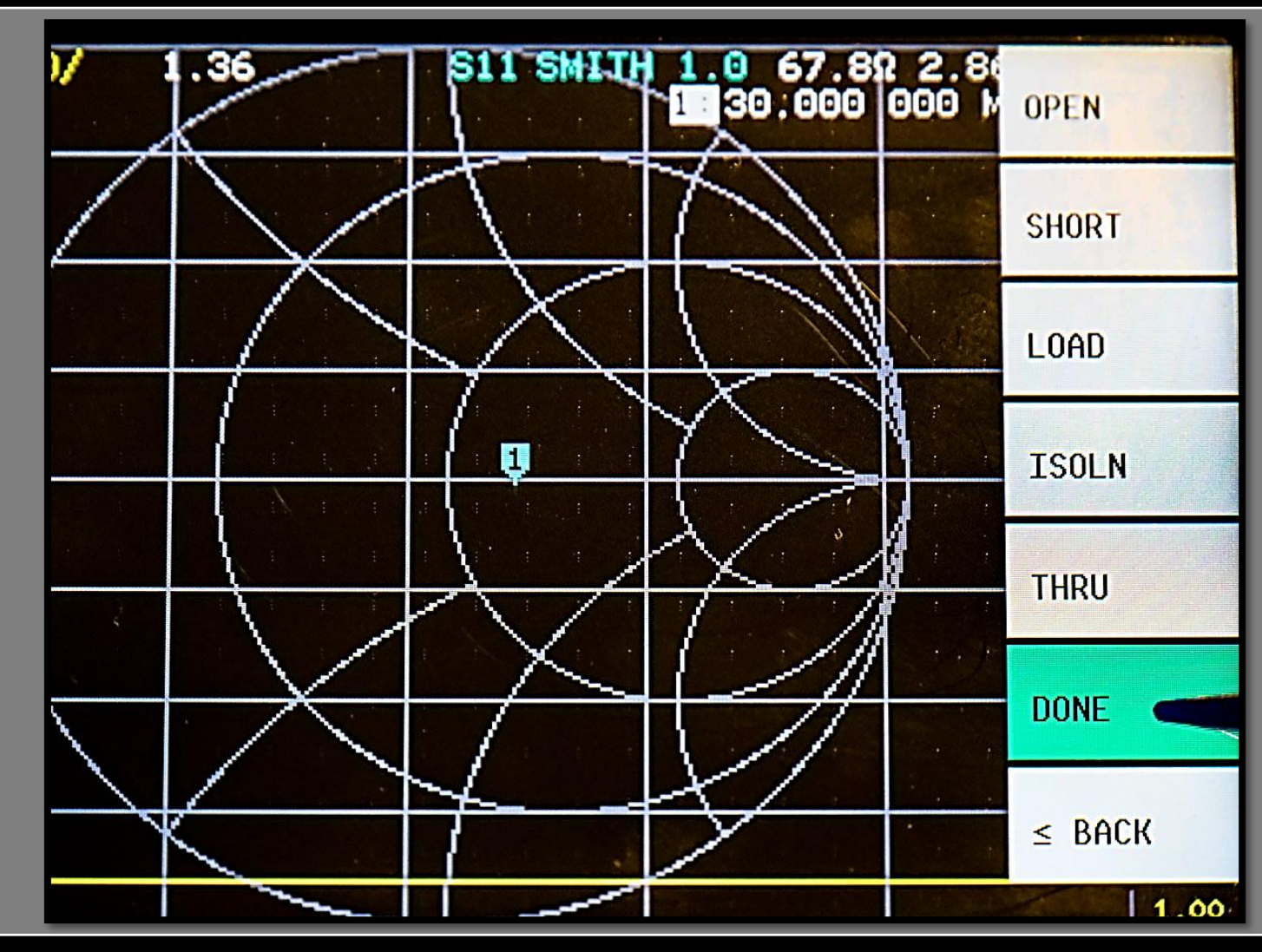

8

25

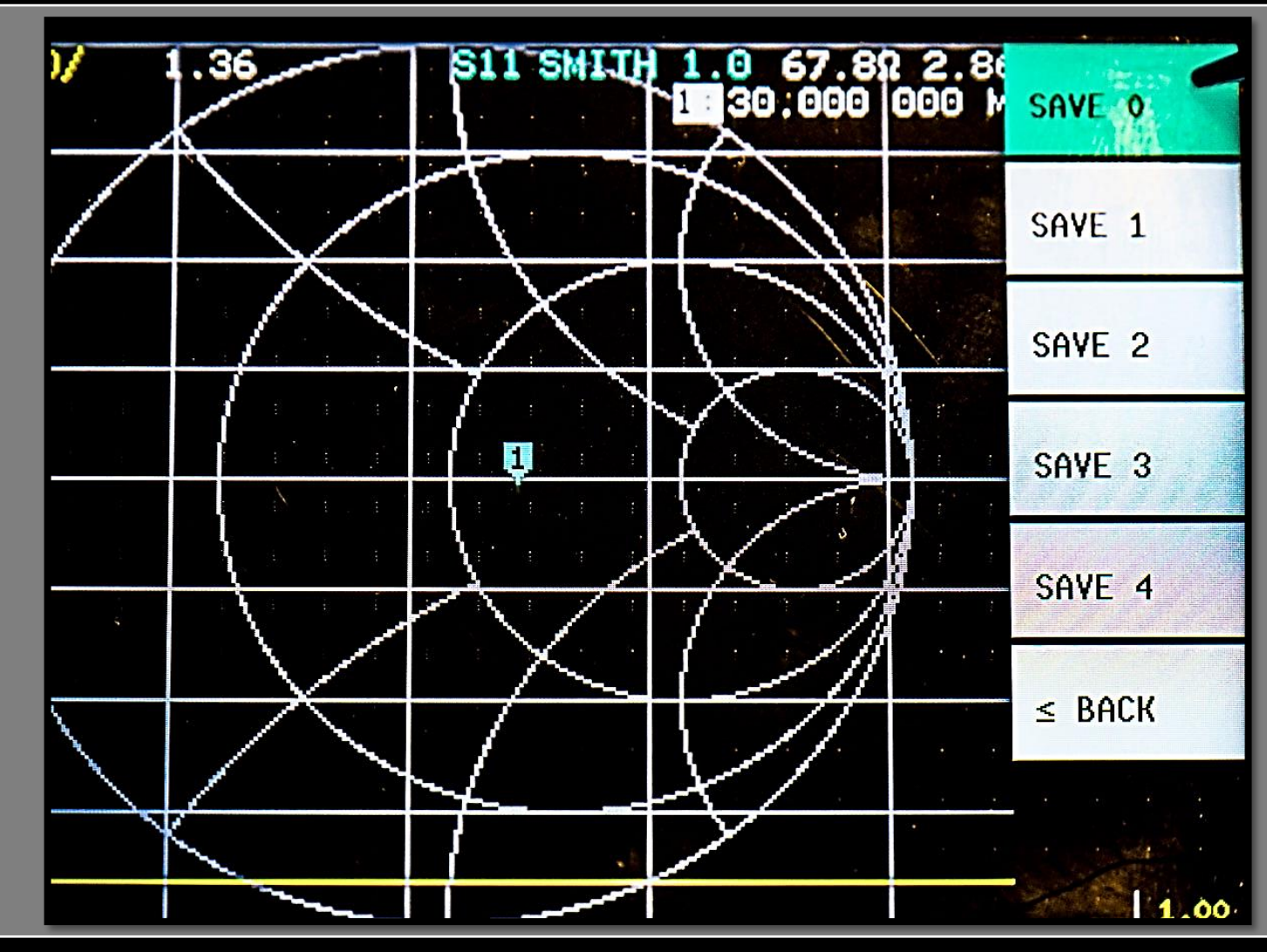

8

26

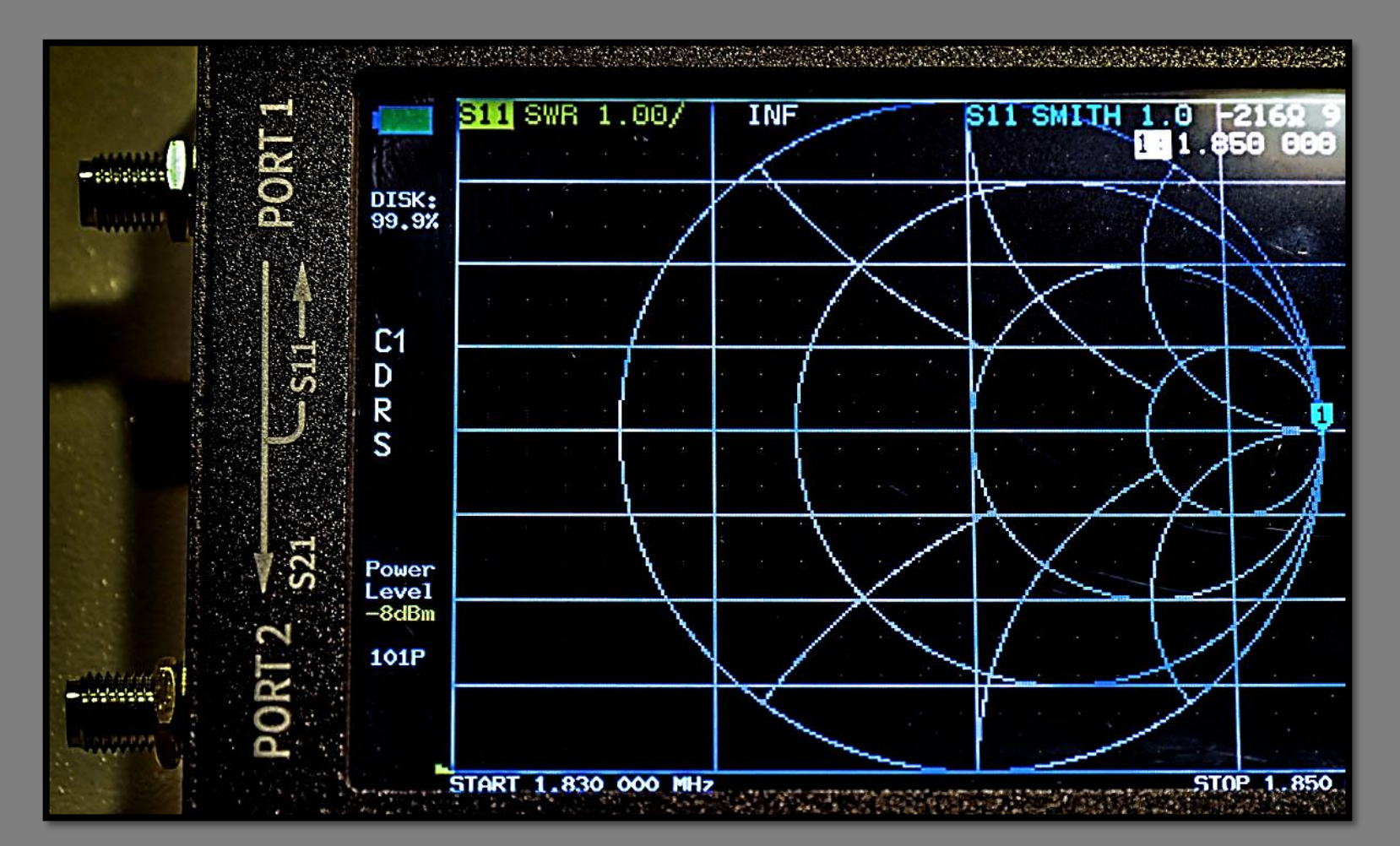

g

27

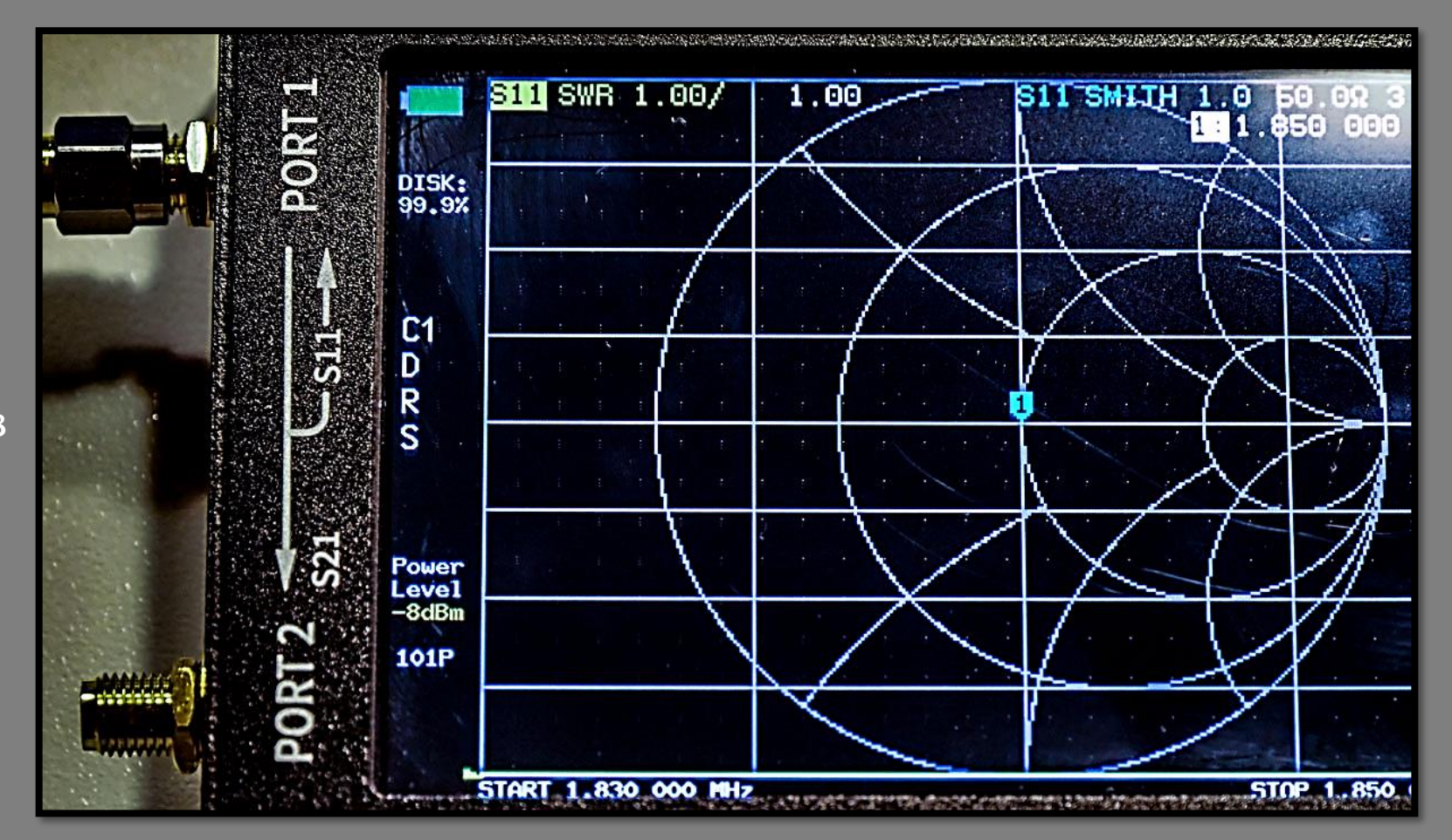

g

28

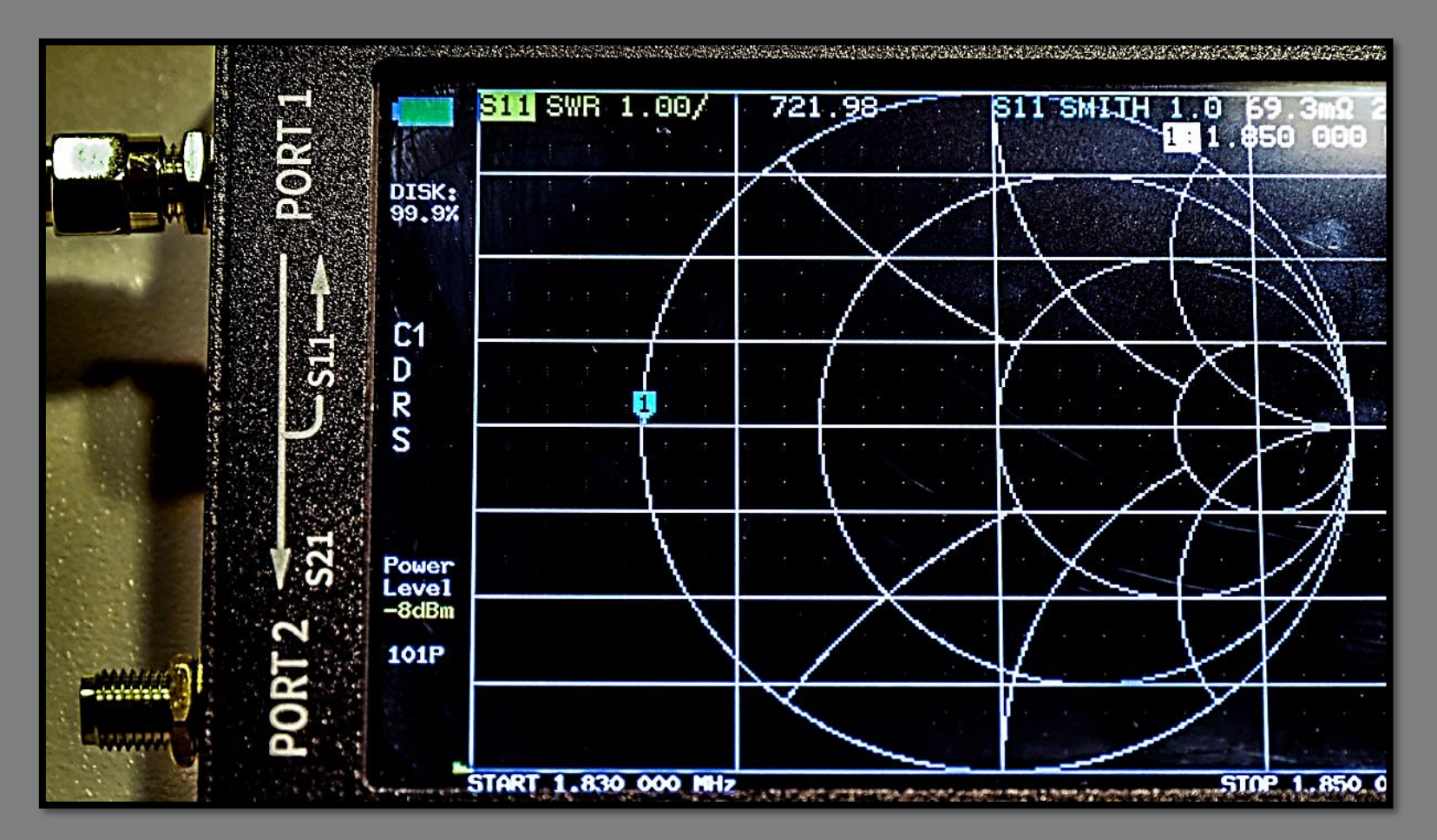

8

29

#### Software PC: NanoVNA-Saver

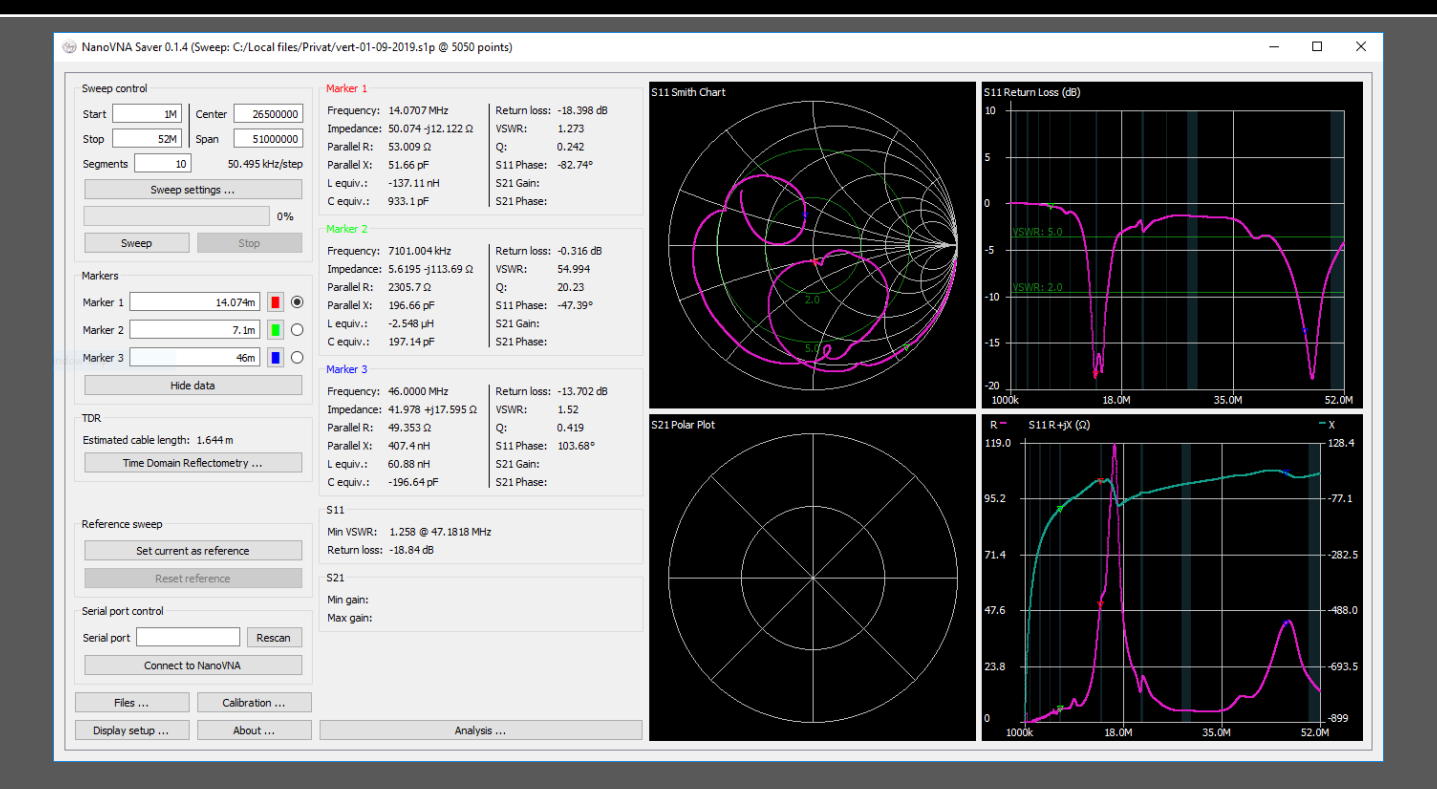

#### NanoVNA Saver:

https://github.com/NanoVNA-Saver/nanovna-saver/releases/

#### NanoVNA Sharp:

http://www.deepelec.com/files/NanoVNASharp.zip

#### NanoVNA mod V2:

http://www.deepelec.com/files/nanoVNA mod v2.zip

NanoVNA-QT (PC software) for NanoVNA V2: https://github.com/nanovna/NanoVNA-QT/releases NanoVNA Saver compatible with the NanoVNA V2:

https://github.com/zarath/nanovna-saver

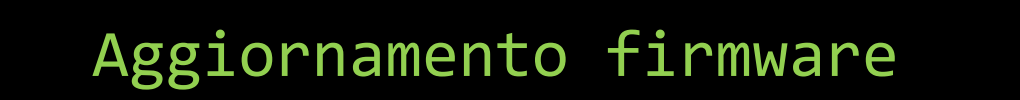

- Scaricare il firmware .bin / .dfu
- Mettere il NanoVNA in DFU mode
- Procedere all'aggiornamento del firmware

g

## Aggiornamento firmware

#### Come mettere il NanoVNA in DFU mode

- NanoVNA-F -> Connettere il NanoVNA al PC tramite il cavo USB Type-C, tenere premuto il tasto selettore e accendere l'apparecchio, si aprirà la cartella root sul pc e lì dovete inserire il file .bin.
   Spegnere e riaccendere il dispositivo per far avviare l'aggiornamento
- NanoVNA / H e H4 -> Essendo basati su chip ST STM32, per caricare il firmware con estensione .dfu bisogno installare il software DFUSE fornito dalla stessa STMicroelectronics.

Per la versione H e H4 il firmware e già con estensione .dfu, invece per il NanoVNA classico deve essere convertito da .bin a .dfu per poter essere caricato e a tale scopo a corredo del software **DFUSE** c'è un convertitore di formati.

Per metterlo in DFU mode, la versione H4 basta tenere premuto il selettore mentre si accende, per la versione classica o la H bisogna cortocircuitare sulla board i punti contrassegnati **VDD e BOOTo** o altrimenti, se la versione del firmware già installato è >0.2 tramite menù "CONFIG→DFU→RESET AND ENTER DFU"

## Aggiornamento firmware

• Come mettere il NanoVNA in DFU mode

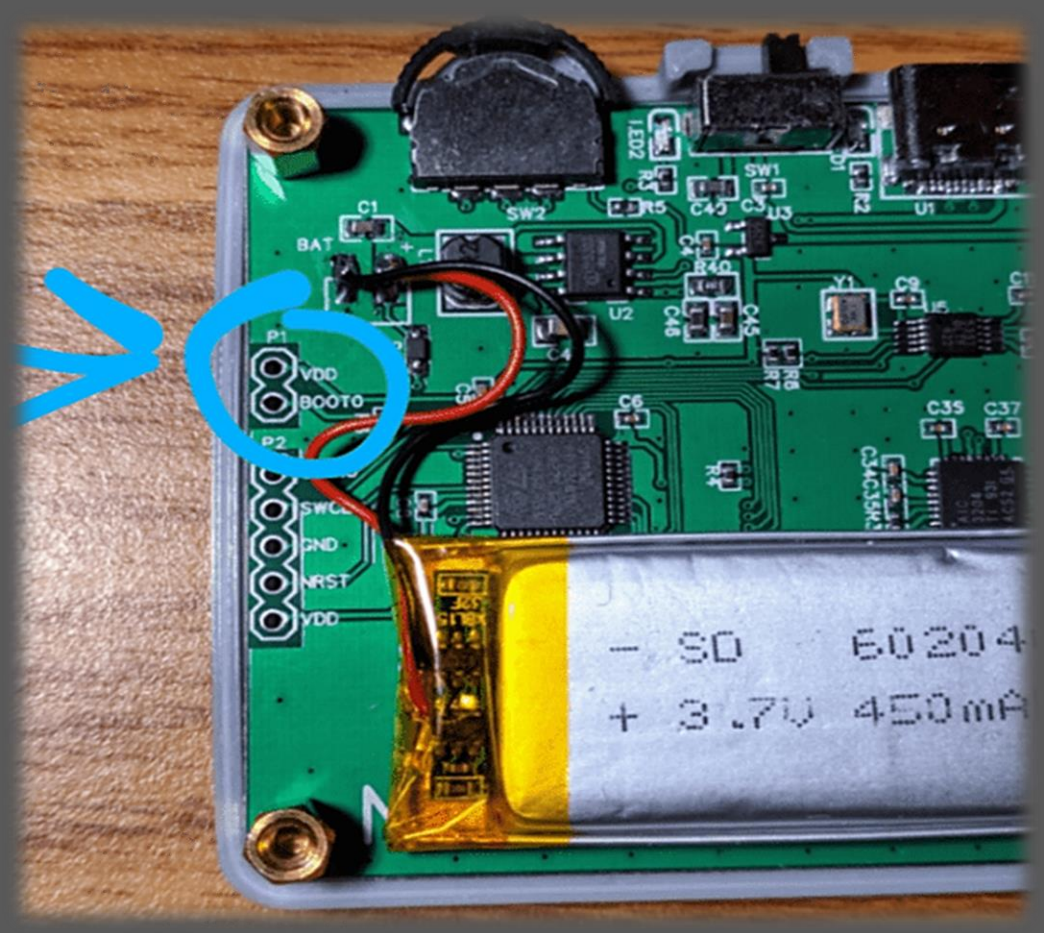

8

### Aggiornamento firmware

Come mettere il NanoVNA in DFU mode

- 3. NanoVNA V2 → Può essere fatto sia dal menu della periferica selezionando CONFIG →DFU → RESET AND ENTER DFU o in alternativa spegnere l'apparato e riaccenderlo tenendo premuto il tasto JOG LEFT (all'estrema sinistra dei 3 pulsanti).
  - Una volta visualizzata la schermata bianca siamo in DFU mode.
  - Aprire NanoVNA-QT sotto il menu Device selezionare il dispositivo, ad esempio /dev/ttyACMo.
  - Verrà richiesto di aggiornare il firmware del dispositivo.
  - Selezionare il file bin del firmware da flashare.
  - L'aggiornamento del firmware inizierà e i progressi saranno mostrati in NanoVNA-QT.
  - Al termine dell'aggiornamento del firmware, il dispositivo verrà riavviato automaticamente nel nuovo firmware.

## Link utili

#### Procedura Upgrade NanoVNA/H/H4

https://NanoVNA.com/?page\_id=103

#### DfuSe USB device firmware upgrade STMicroelectronics

https://www.st.com/en/development-tools/stsw-stm32080.html

#### **Firmware NanoVNA**

https://github.com/ttrftech/NanoVNA/releases

#### Firmware NanoVNA-H

https://github.com/hugen79/NanoVNA-H/releases

#### Firmware NanoVNA-H4

https://github.com/FreeRepositories/nanovna-H4/releases

#### Firmware NanoVNA F

https://github.com/flyoob/NanoVNA-F/releases

#### Firmware NanoVNA V2

https://github.com/nanovna/NanoVNA-V2-firmware/releases

## Grazie per l'attenzione

# NanoVNA

```
# include <iostream>
using namespace std;
int main() {
    cout << il piccolo Vector Network Analyzer (VNA);
    cout << Configurazione base per uso amatoriale;
    return o;
}</pre>
```

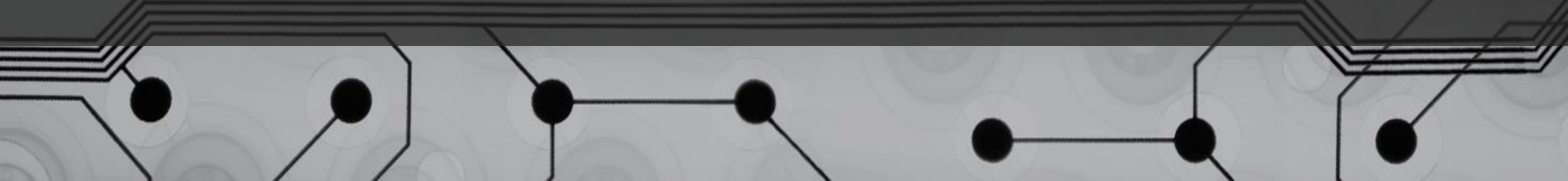